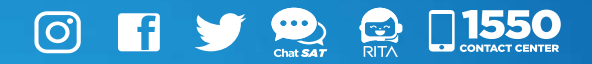

# Manual

Creación, modificación y cancelación de una cita acceso Agencia Virtual

### Sistema Cita Controlada

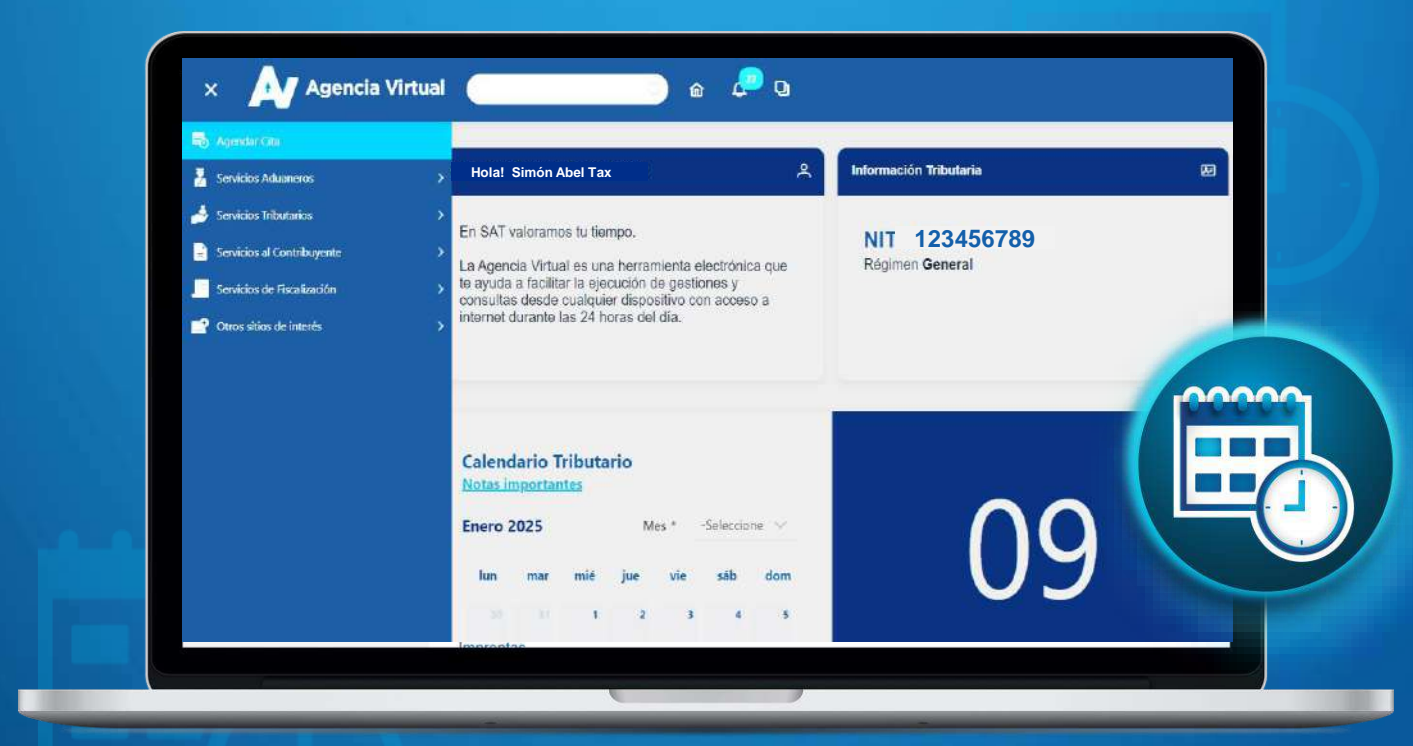

Elaborado por Departamento de Normatividad de Atención al Contribuyente. Intendencia de Atención al Contribuyente

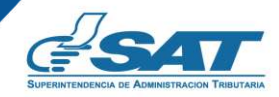

Contribuyendo por el país que todos queremos

## Introducción

El presente documento, es una guía práctica que la Administración Tributaria pone a disposición de los contribuyentes, para facilitar la creación, modificación y cancelación de citas a través del sistema de Cita Controlada.

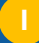

### **Condiciones de uso**

Antes de iniciar a utilizar el Sistema de Cita Controlada para la creación, modificación o cancelación de una cita mediante Agencia Virtual, se recomienda leer cuidadosamente la información contenida en el presente manual de usuario.

#### **Requerimientos Técnicos:**

- 1. Contar con un disposivito inteligente o equipo de computo
- 2. Tener acceso a Internet
- 3. Se recomienda utilizar navegador Google Chrome

#### **Aclaraciones Generales:**

- 1. Contar con Usuario y Contraseña en Agencia Virtual
- Para realizar una cita es necesario contar con correo electrónico registrado en Agencia Virtual, para recibir notificaciones respecto a la información de la creación, modificación y cancelación de una cita.
- Únicamente se pueden delegar permisos a Notario activo y Representante Legal activo y vigente registrados en la SAT.

# Índice

| Introducción                                              |            |
|-----------------------------------------------------------|------------|
| Condiciones de uso                                        | Ш          |
| Objetivos                                                 | 1          |
| Requisitos Acceso Agencia Virtual                         | 2          |
| Requisitos Delegación de permisos                         | 3          |
| Procedimiento para crear citas Acceso Agencia Virtual     | 4          |
| Procedimiento para modificar citas Acceso Agencia Virtual | <u>1</u> 1 |
| Procedimiento para cancelar citas Acceso Agencia Virtual  | 18         |
| Procedimiento para crear citas Permiso delegado           | 23         |
| Procedimiento para modificar citas Permiso delegado       | <u>2</u> 9 |
| Procedimiento para cancelar citas Permiso delegado        | <u>3</u> 7 |
| Anexos                                                    | <u>4</u> 2 |
| Glosario                                                  | <u>4</u> 3 |
| Contacto                                                  | 44         |

## Objetivos

- Dar a conocer a los contribuyentes la forma correcta de utilizar el sistema de cita controlada, por medio de Agencia Virtual.
- Mostrar los pasos a seguir para la delegación de permisos a Notarios y Representantes Legales para crear, modificar y cancelar citas, por medio de Agencia Virtual.

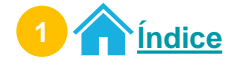

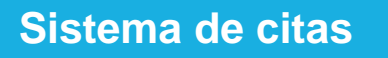

## **Requisitos** Acceso Agencia Virtual

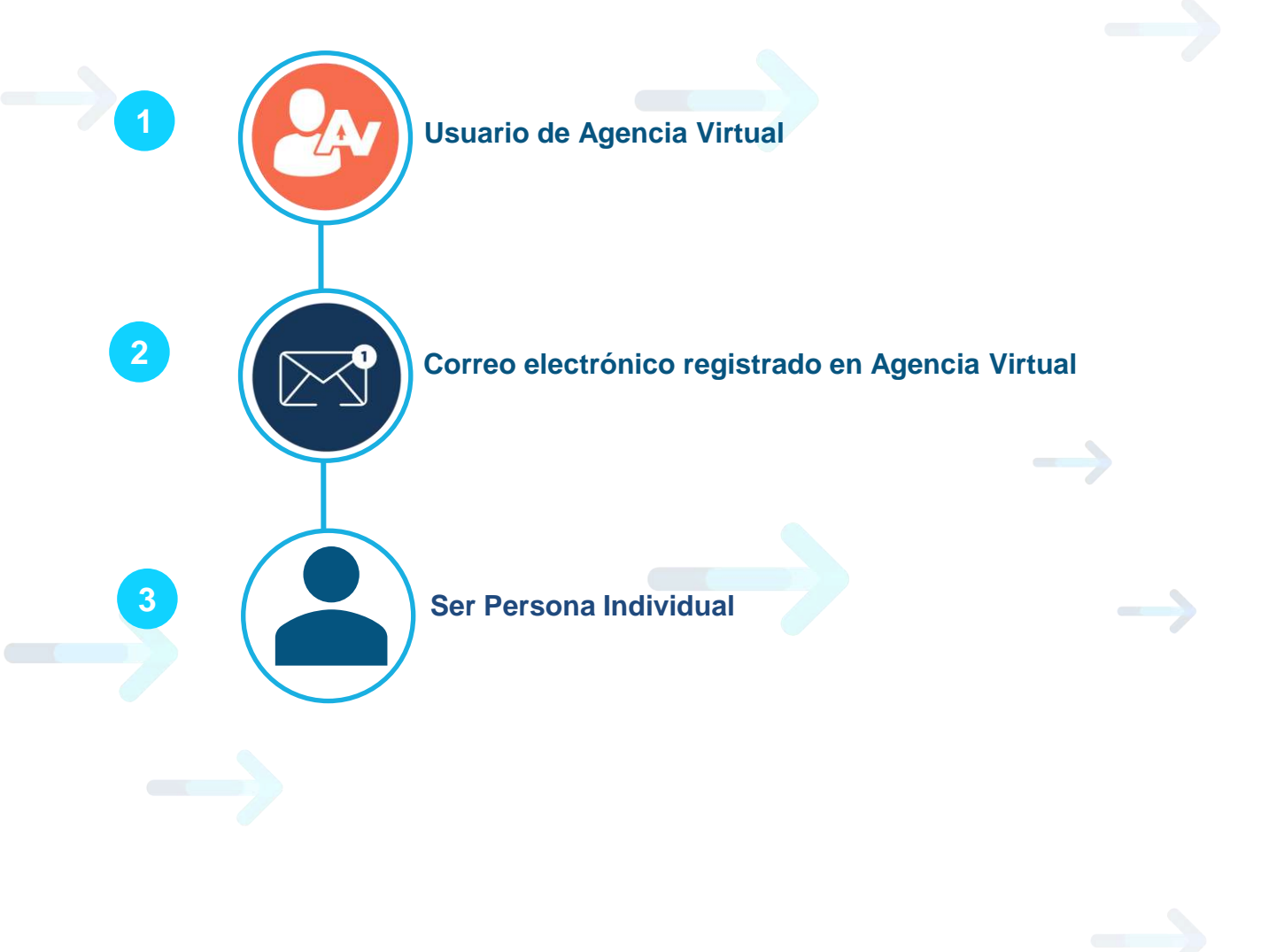

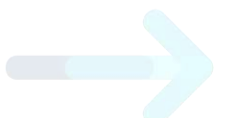

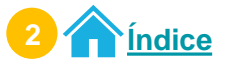

Sistema de citas

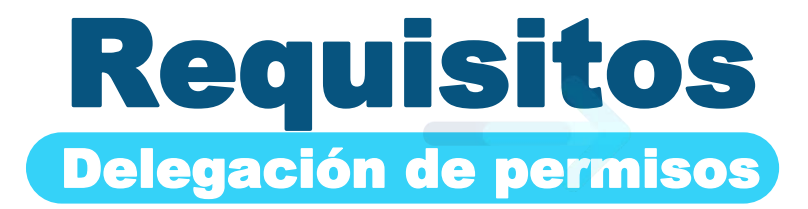

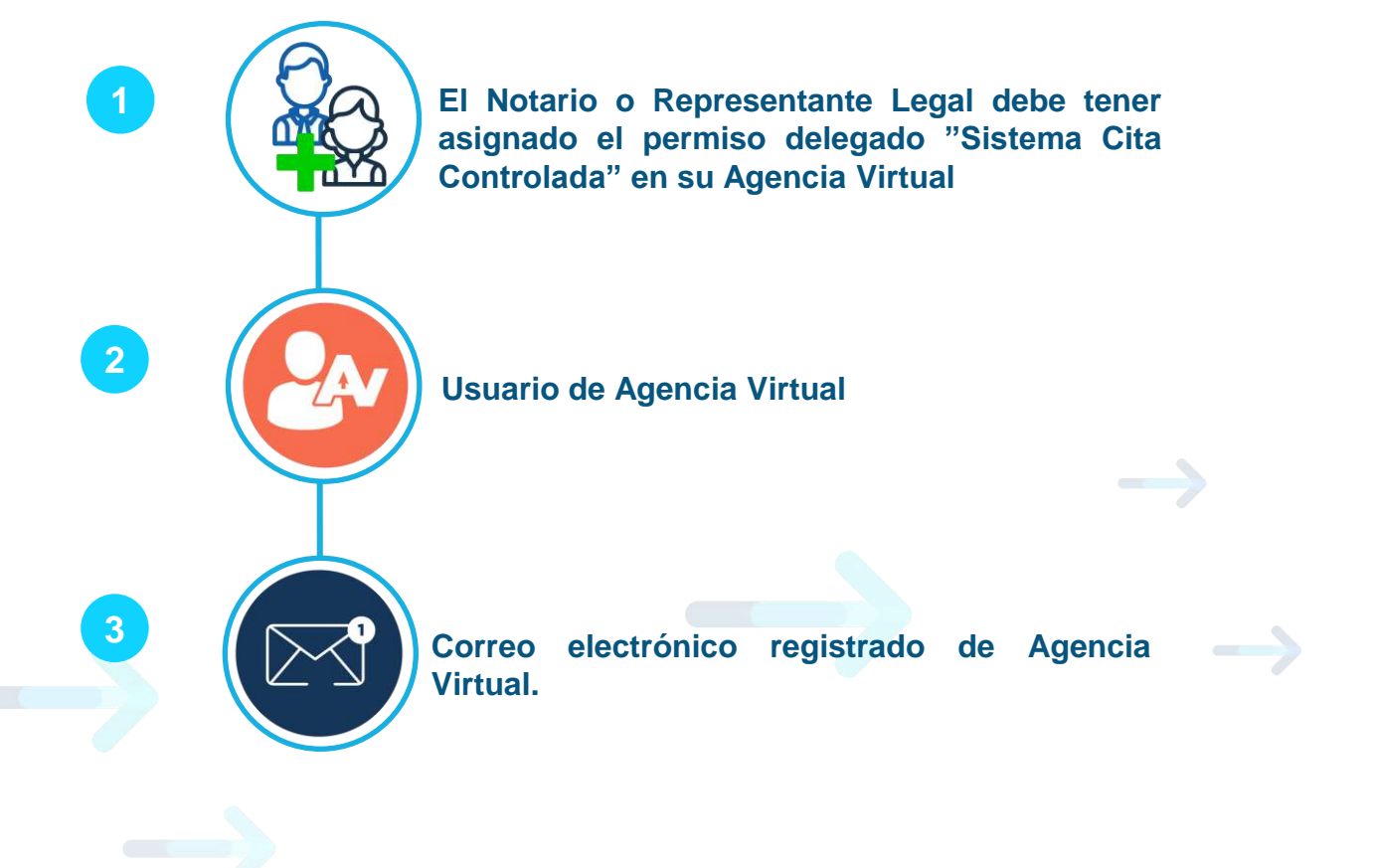

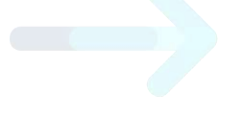

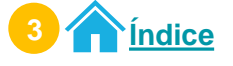

## Procedimiento para crear citas Acceso Agencia Virtual

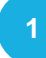

**Ingresa** al <u>Portal SAT.</u> Selecciona Agencia Virtual. Ingresa tu usuario y contraseña. Selecciona el botón "Iniciar Sesión".

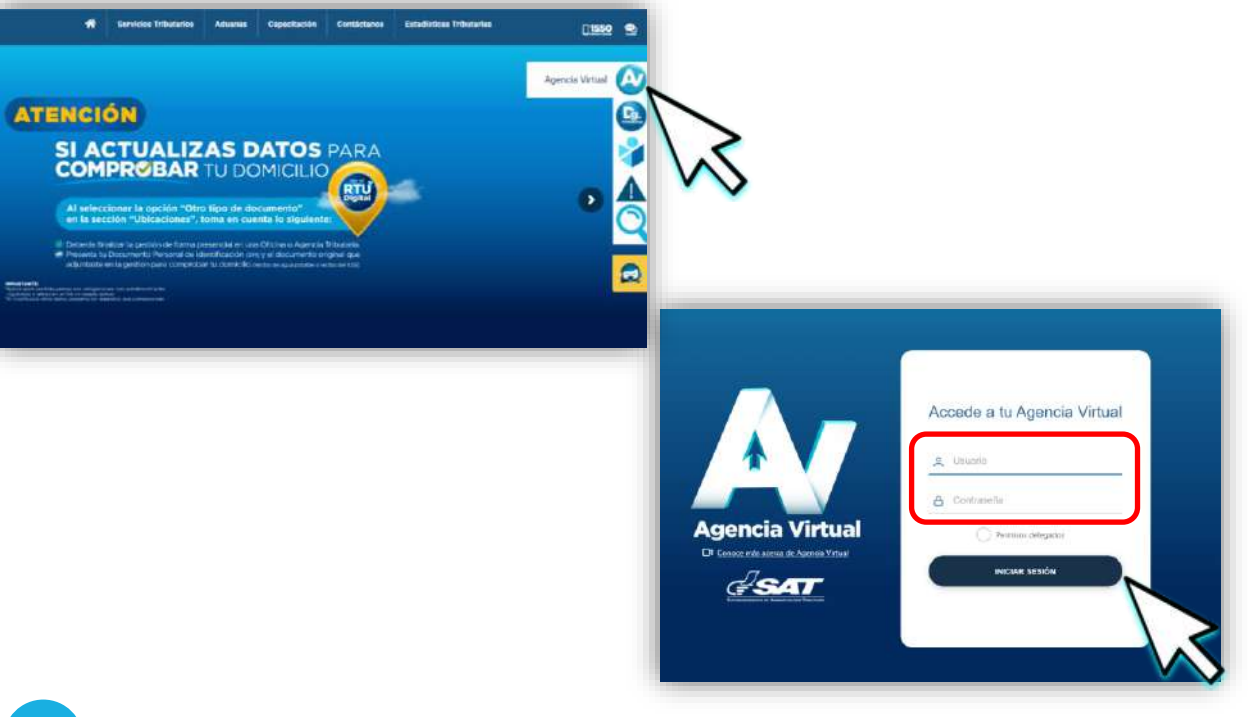

2

Selecciona el menú "Agendar Cita".

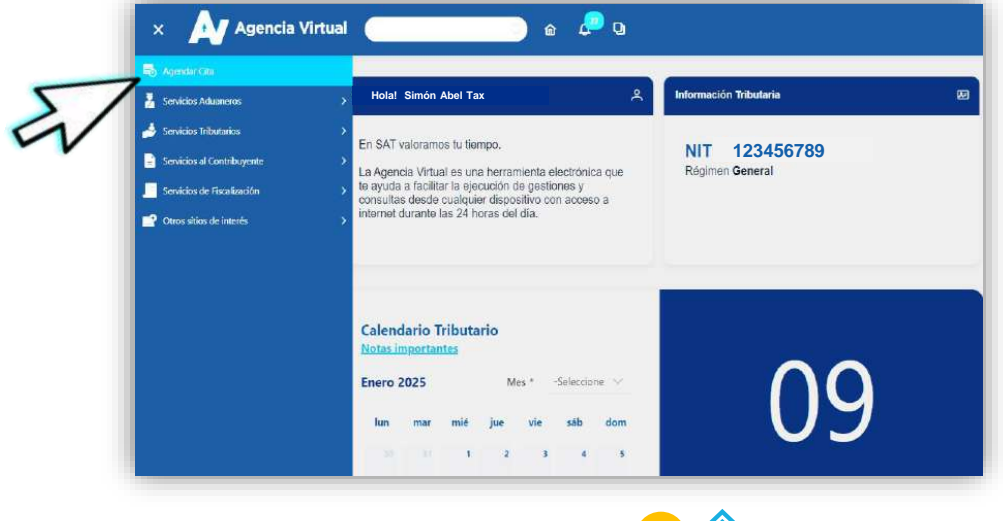

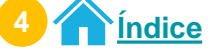

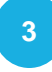

Verifica la información que se te presenta y si es correcta, selecciona el botón "**Continuar**".

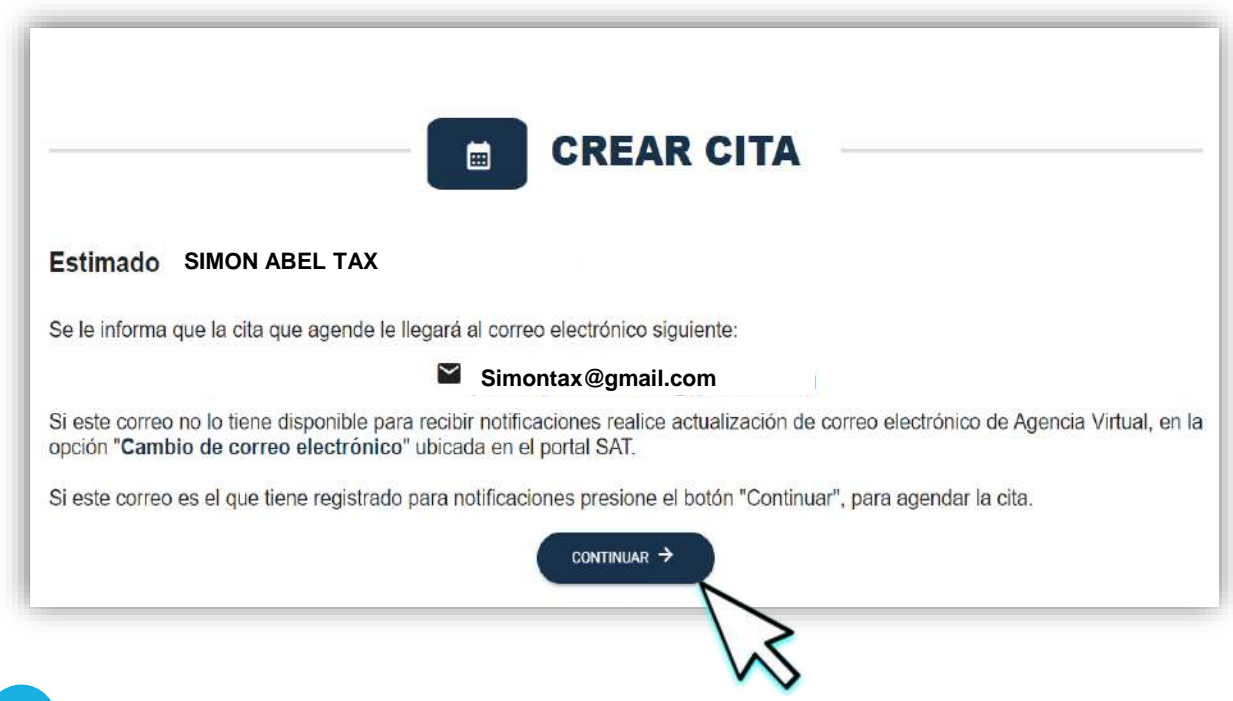

Lee cuidadosamente la aclaración y nota. Selecciona el botón"**Crear cita**".

Si desea regresar a la información anterior, seleccione el icono 👖

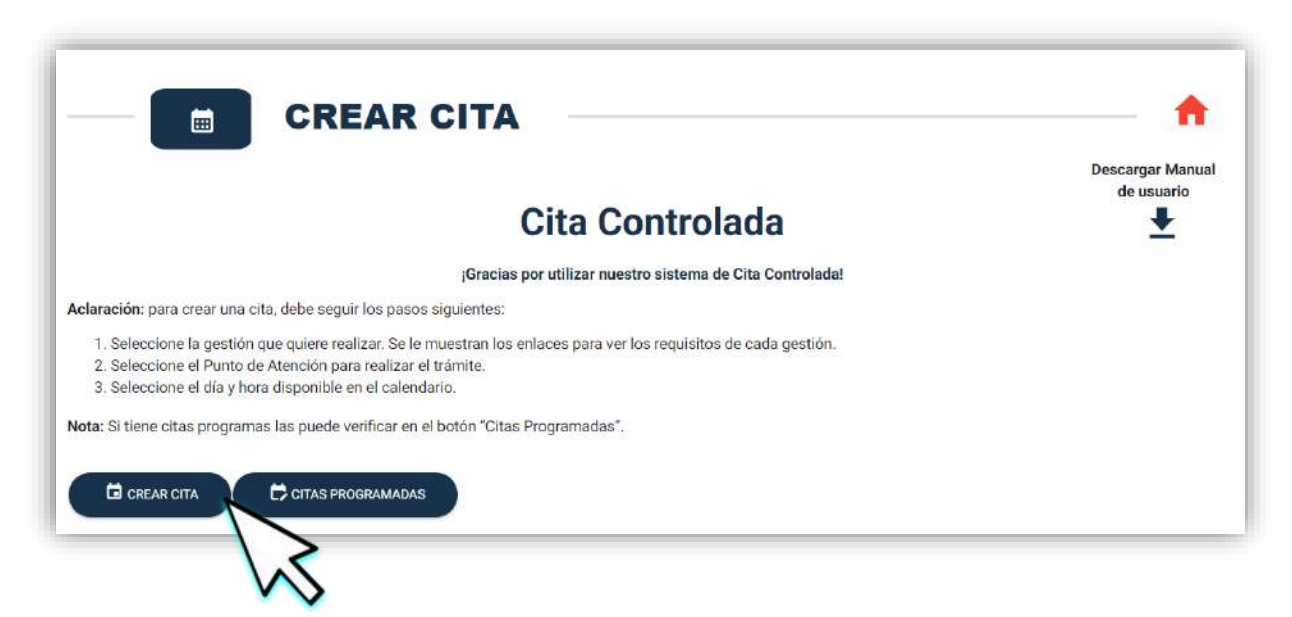

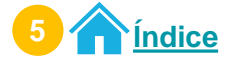

#### Creación de cita

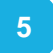

6

#### Selecciona la gestión que realizarás.

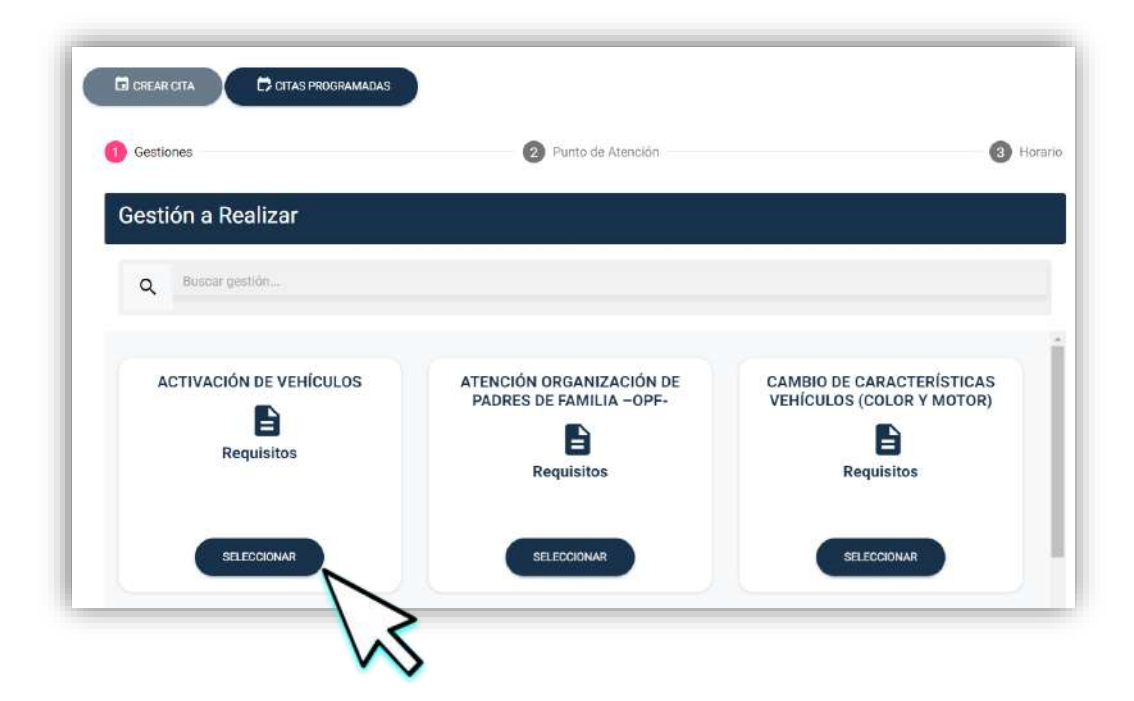

Selecciona la **cantidad de gestiones a realizar**. Selecciona el botón "**Aceptar**".

| Gestiones               | Punto de l                    | Mención                         | Horar |
|-------------------------|-------------------------------|---------------------------------|-------|
| Gestión a Realizar      |                               | Cantidad de gestion<br>realizar | nes a |
| ACTIVACIÓN DE VEHÍCULOS | ATENCIÓN O<br>PADRES DE<br>Re | ctdad*<br>Cancelar Ace          | ptar  |

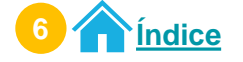

#### Creación de cita

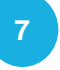

8

Selecciona uno de los Puntos de Atención. Selecciona el botón "**Siguiente**".

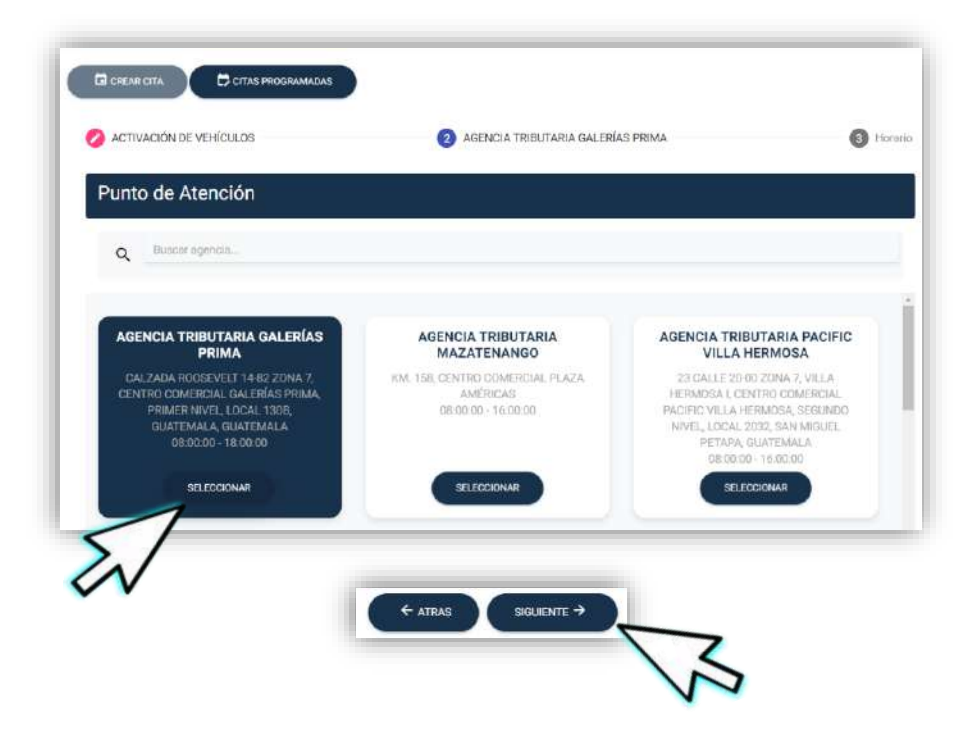

Selecciona el **día** y **hora** en el calendario para agendar tu cita. Selecciona el botón "**Aceptar**".

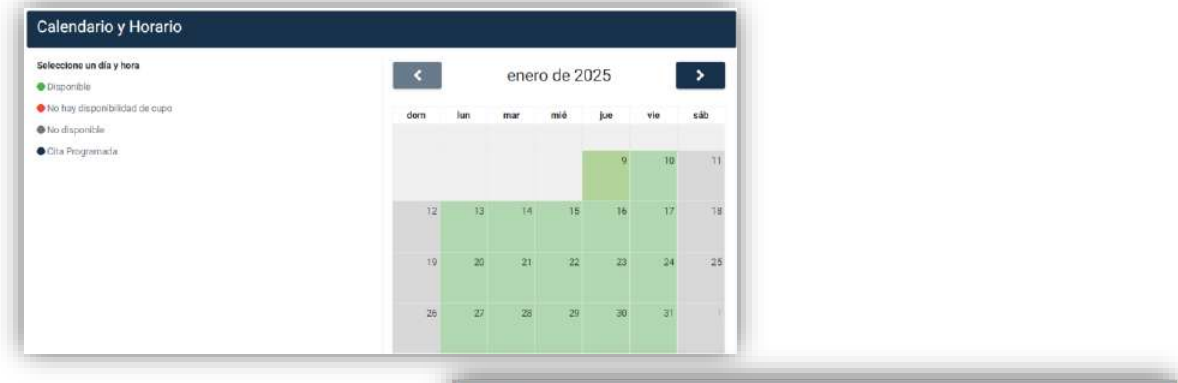

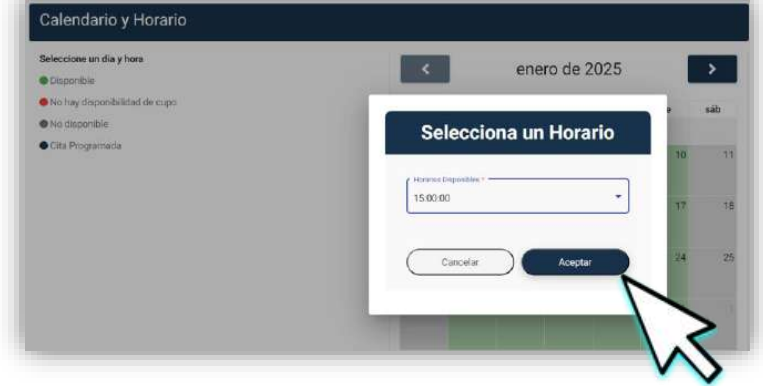

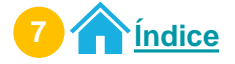

9 El

El sistema te muestra la **información de la cita**. Selecciona el botón "**Crear Cita**".

| Nota: tiene 30 segundos para o       | confirmar su cita, de li | o contrario debe nuevamente el horario. | ×                   |
|--------------------------------------|--------------------------|-----------------------------------------|---------------------|
| GESTION                              |                          | PUNTO DE ATENCIÓN                       | FECHA Y HORA        |
| ACTIVACIÓN DE VEHI                   | CULOS                    | AGENCIA TRIBUTARIA<br>GALERÍAS PRIMA    | 2025-01-09 15:00:00 |
|                                      | de el icor               | NO 🕂 "Descargar Cita"                   | >                   |
| irga tu cita des<br>ciona el botón ' | 'Aceptar'                |                                         |                     |

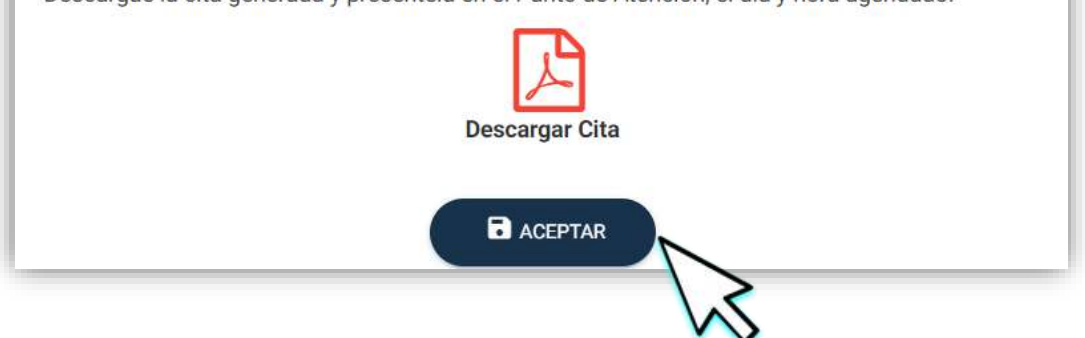

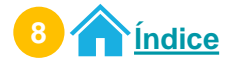

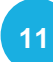

Preséntate al Punto de Atención en el día y horario agendado.

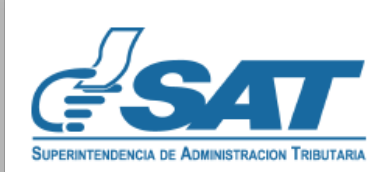

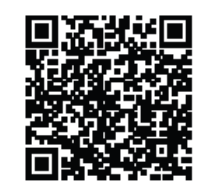

¡Gracias por utilizar nuestro Sistema de Cita Controlada!

CITA

| In                                                                     | formación de la cita                                                                                                    |
|------------------------------------------------------------------------|----------------------------------------------------------------------------------------------------|
| Número de la cita:                                                     | 20251CCB996DA72                                                                                                    |
| NIT                                                                    | 123456789                                                                                                    |
| Nombre Contribuyente:                                                  | SIMÓN ABEL TAX                                                                                                    |
| Fecha de cita:                                                         | 31/01/2025                                                                                                    |
| Hora de cita:                                                          | 15:00:00                                                                                                    |
| Tipo de Gestión:                                                       | ACTIVACIÓN DE VEHÍCULOS                                                                                                    |
| Cantidad por gestión:<br>Punto de Atención para la cita:<br>Dirección: | 1<br>AGENCIA TRIBUTARIA GALERÍAS PRIMA<br>CALZADA ROOSEVELT 14-82 ZONA 7, CENTRO<br>COMERCIAL GALERÍAS PRIMA, PRIMER<br>NIVEL, LOCAL 130B, GUATEMALA,<br>GUATEMALA |
| Regional:                                                              | REGION CENTRAL                                                                                                    |
|                                                                        |                                                                                                    |

Presente esta Cita en el Punto de Atención el día y hora programado.

"De conformidad con los Artículos 321 y 325 del Decreto 17-73 del Congreso de la República de Guatemala, Código Penal, la falsedad que se efectúe sobre el presente documento público será sancionada tanto para el sujeto responsable de su falsificación como para el usuario del documento falsificado con prisión de dos a seis años"

Nota: Si no realizaste la descarga del PDF de tu cita, presenta la información de tu cita que llego a tu correo electrónico en físico o digital (móvil).

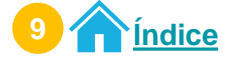

12 A tu correo electrónico llega la información de tu cita.

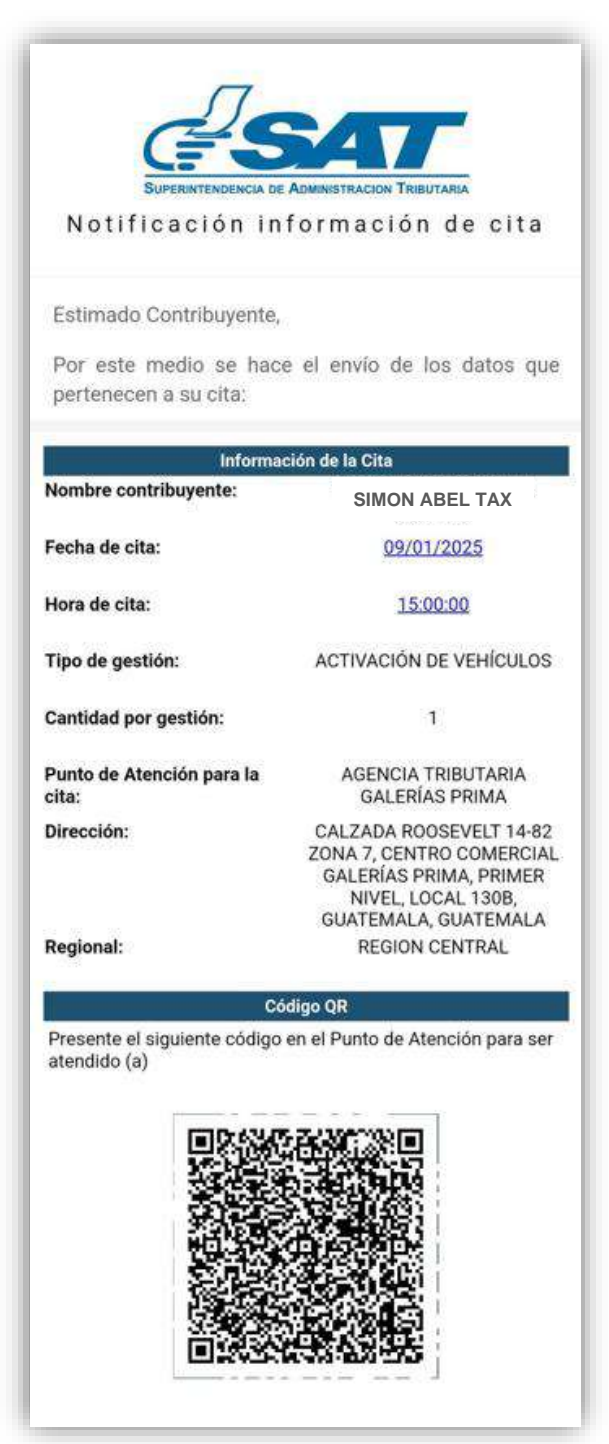

Nota: Si no realizaste la descarga del PDF de tu cita, presenta la información de tu cita que llego a tu correo electrónico en físico o digital (móvil).

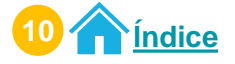

## Procedimiento para modificar citas Acceso Agencia Virtual

Ingresa al <u>Portal SAT.</u> Selecciona Agencia Virtual. Ingresa tu usuario y contraseña. Selecciona el botón "Iniciar Sesión".

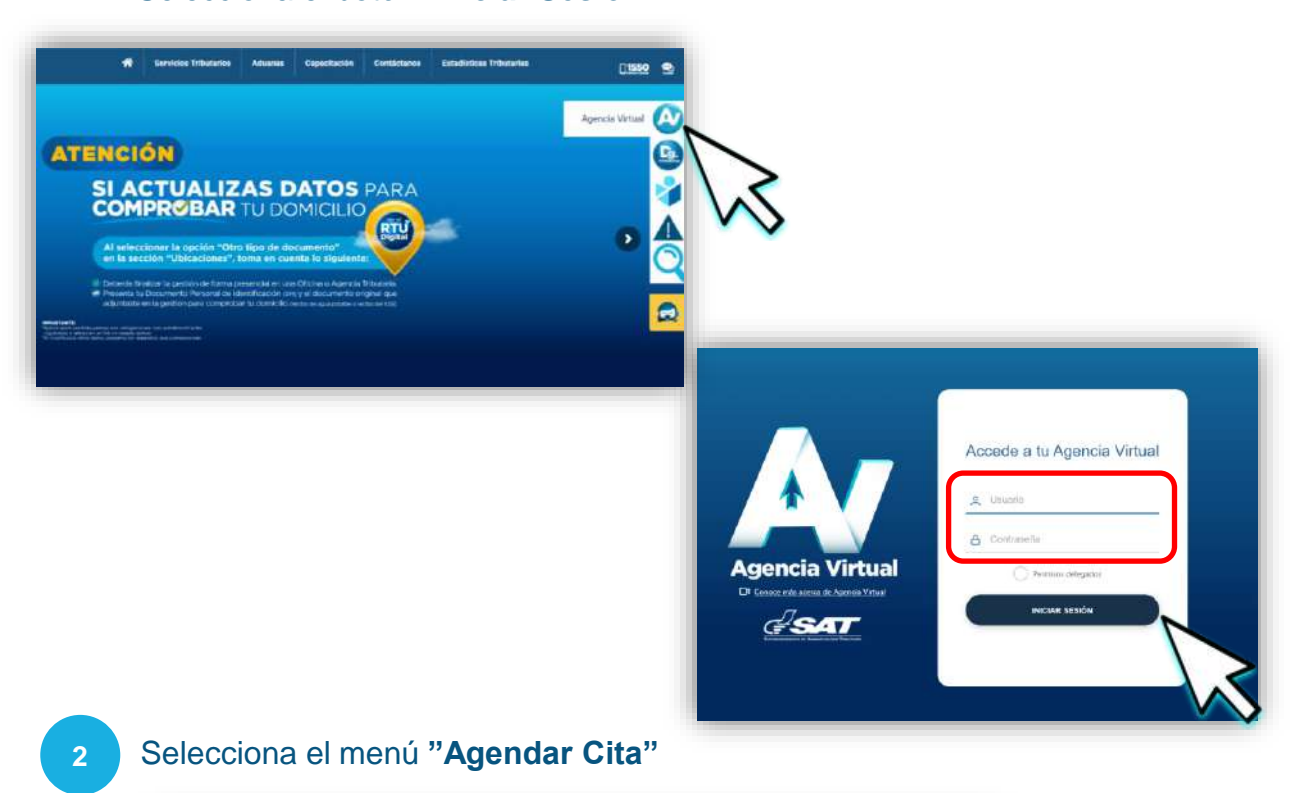

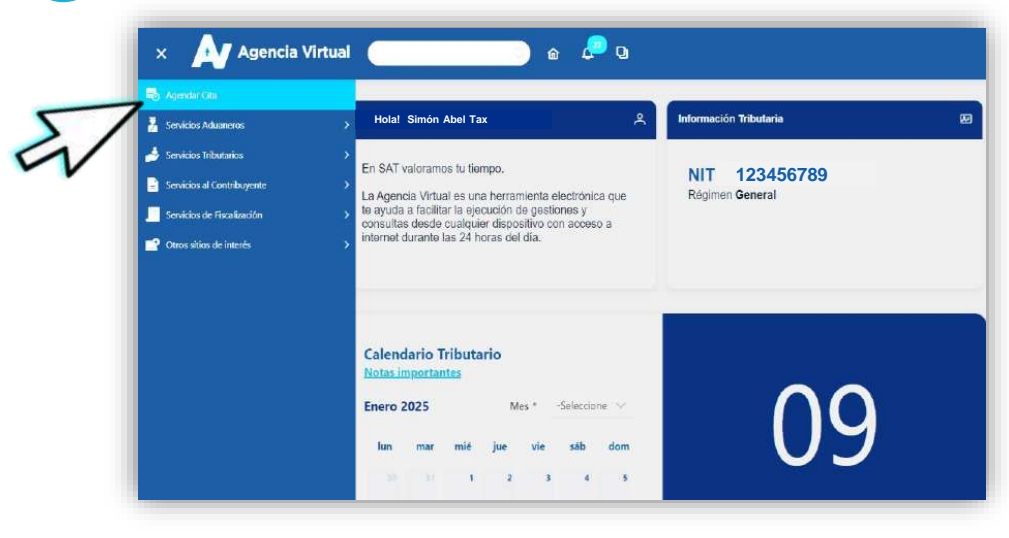

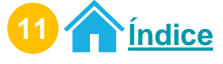

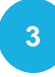

Verifica la información que se te presenta y si es correcta, selecciona el botón "**Continuar**".

| l                        | Estimado SIMON ABEL TAX                                                                                                    |
|--------------------------|----------------------------------------------------------------------------------------------------|
|                          | Se le informa que la cita que agende le llegará al correo electrónico siguiente:                                                                                                    |
|                          | Simontax@gmail.com                                                                                                    |
|                          | Si este correo no lo tiene disponible para recibir notificaciones realice actualización de correo electrónico de Agencia Virtual, e opción "Cambio de correo electrónico" ubicada en el portal SAT.                                                                                                    |
|                          | Si este correo es el que tiene registrado para notificaciones presione el botón "Continuar", para agendar la cita.                                                                                                    |
|                          |                                                                                                    |
| _e<br>Se<br>Si           | e cuidadosamente la aclaración y nota.<br>lecciona el botón " <b>Citas Programadas</b> ".<br>desea regresar a la información anterior, seleccione el icono <b>f</b>                                                                                                    |
| _e<br>Se<br>Si           | e cuidadosamente la aclaración y nota.<br>lecciona el botón "Citas Programadas".<br>desea regresar a la información anterior, seleccione el icono fr<br>CREAR CITA                                                                                                    |
| _e<br>Se                 | e cuidadosamente la aclaración y nota.<br>Necciona el botón "Citas Programadas".<br>desea regresar a la información anterior, seleccione el icono fr<br>CREAR CITA                                                                                                    |
| _e<br>Se<br>Si           | e cuidadosamente la aclaración y nota.<br>lecciona el botón "Citas Programadas".<br>desea regresar a la información anterior, seleccione el icono fr<br>CREAR CITA<br>Cita Controlada                                                                                                    |
| _e<br>Se<br>Si           | e cuidadosamente la aclaración y nota.<br>desea regresar a la información anterior, seleccione el icono reference el icono reference el icono refere |
| _e<br>Se<br>Si           | e cuidadosamente la aclaración y nota.<br>desea regresar a la información anterior, seleccione el icono                                                                                                    |
| _e<br>Se<br>Si<br>araci  | e cuidadosamente la aclaración y nota.<br>desea regresar a la información anterior, seleccione el icono ()<br>()<br>CREAR CITA<br>Cita Controlada<br>Cita controlada<br>Cita controlada<br>Cita controlada<br>Cita controlada                                                                                                    |
| Leo<br>Se<br>Si<br>araci | e cuidadosamente la aclaración y nota.<br>lecciona el botón "Citas Programadas".<br>desea regresar a la información anterior, seleccione el icono r                                                                                                    |

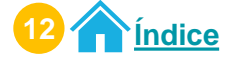

#### Modificación de cita

| CITA            | GESTIÓN A REALIZAR      | FECHA Y HORA        | PUNTO DE ATENCIÓN                 | OPCIONE |
|-----------------|-------------------------|---------------------|-----------------------------------|---------|
| 20251CCB996DA72 | ACTIVACIÓN DE VEHÍCULOS | 2025-01-31 15:00:00 | AGENCIA TRIBUTARIA GALERÍAS PRIMA | 1       |

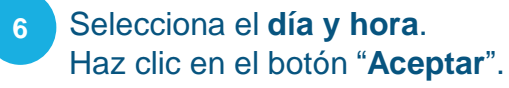

| leccione un día y hora       | <   |     | ener | o de 20 | 025 |     | >   |
|------------------------------|-----|-----|------|---------|-----|-----|-----|
| o hay disponibilidad de cupo | dom | lun | mar  | miê     | jue | vie | sáb |
| disponible                   |     |     |      |         |     |     |     |
| Programada                   |     |     |      |         | 9   | 10  | 11  |
|                              | 12  | 13  | 14   | 15      | 16  | 17  | Ţ   |
|                              | 19  | 20  | 21   | 22      | 23  | -24 | :25 |
|                              | 26  | 27  | 28   | 29      | 30  | 31  |     |

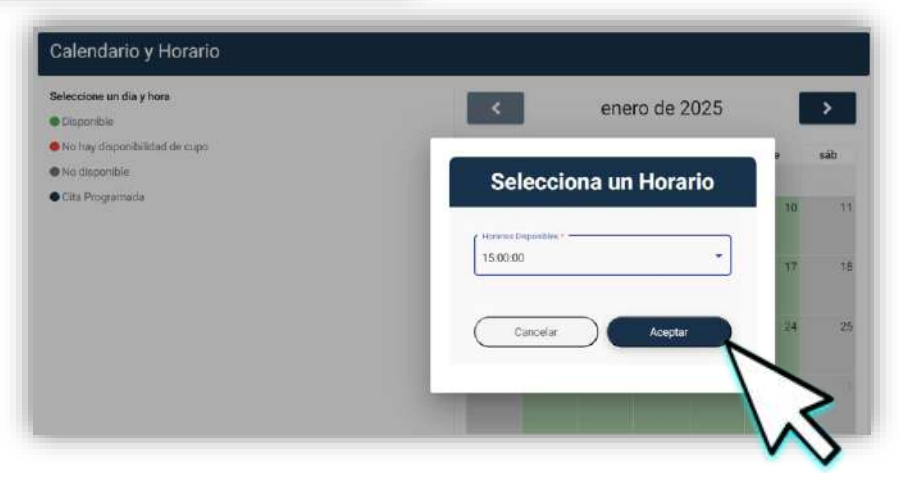

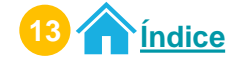

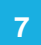

#### Selecciona el botón "Modificar Cita".

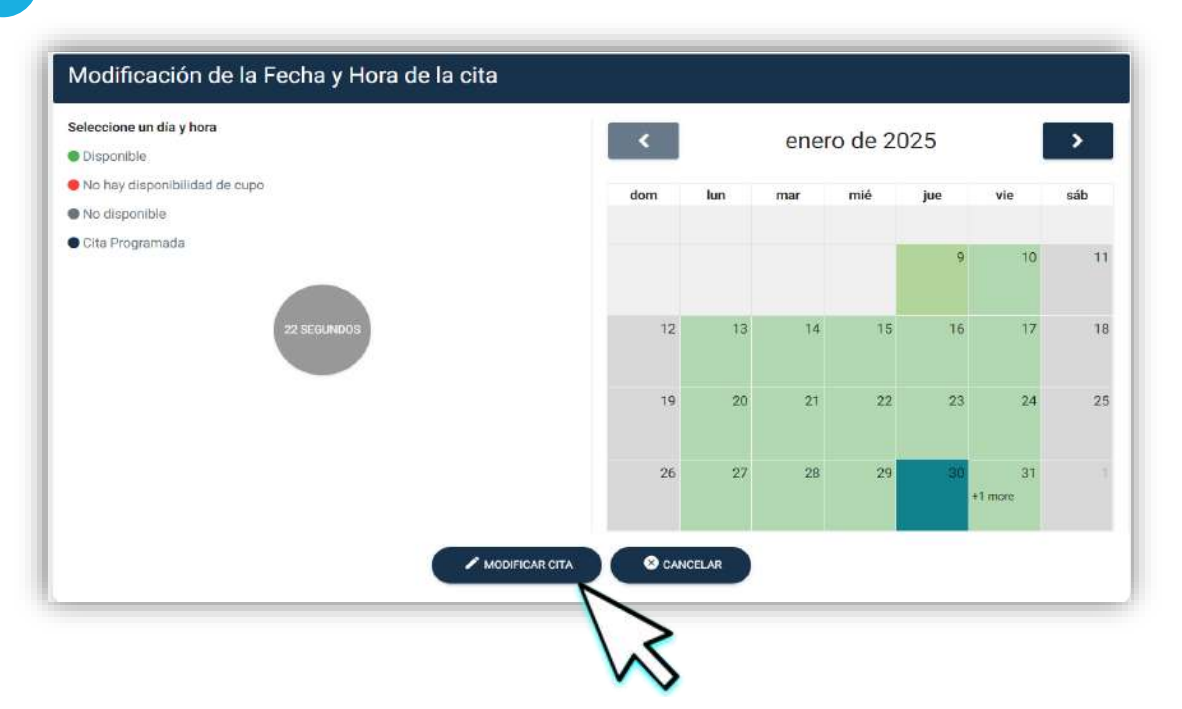

8 Tienes **30 segundos** para reservar el día y horario seleccionado. Selecciona el botón "**Modificar Cita**".

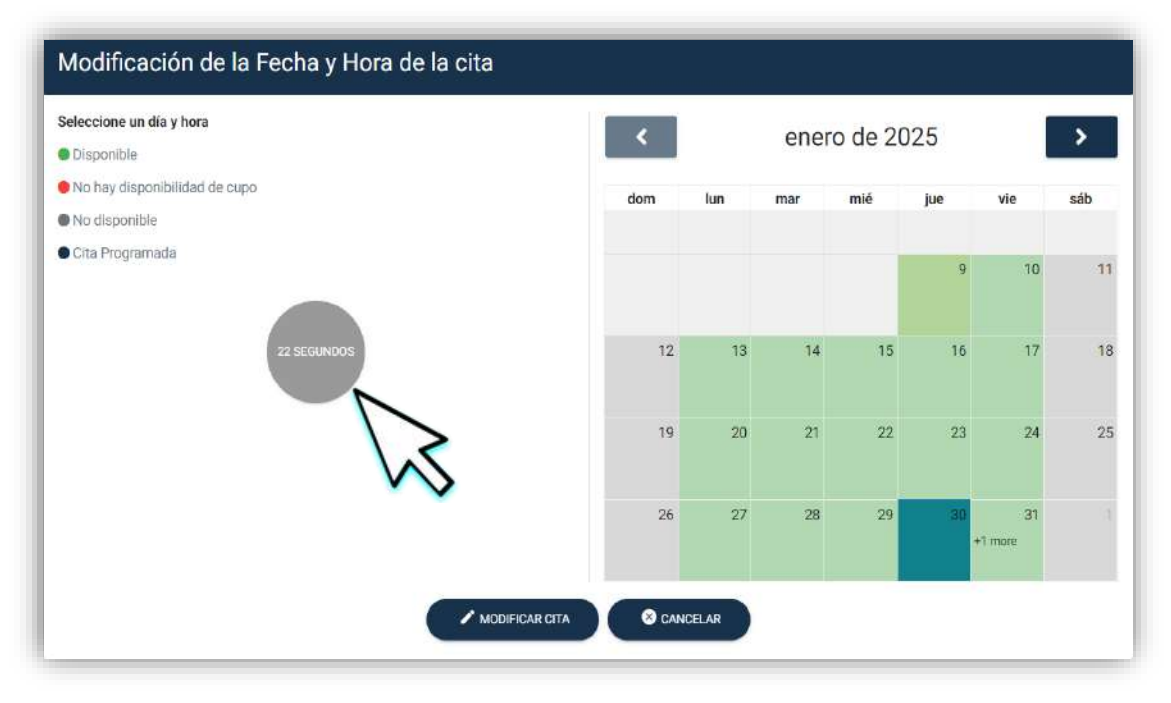

Si no deseas continuar con la modificación, selecciona el botón "Cancelar".

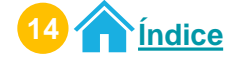

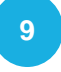

El sistema muestra el mensaje "LA CITA FUE MODIFICADA CON ÉXITO". Selecciona el botón "Aceptar".

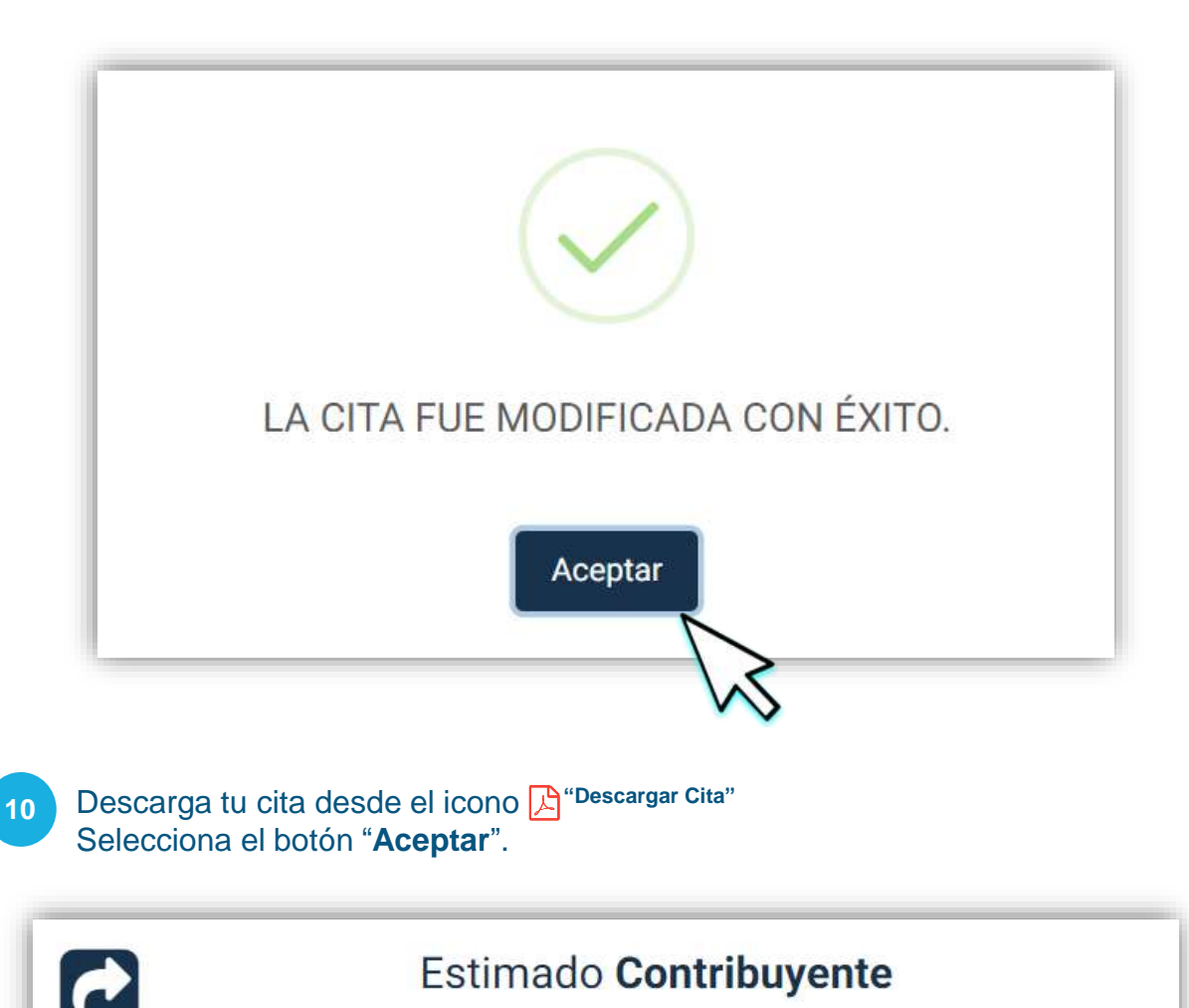

Se ha generado la cita 20251CCB996DA72, para el NIT 36237329.

Descargue la cita generada y preséntela en el Punto de Atención, el día y hora agendado.

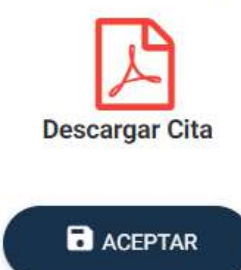

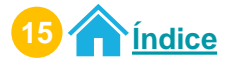

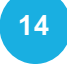

Preséntate al Punto de Atención en el día y horario agendado con el PDF de la cita.

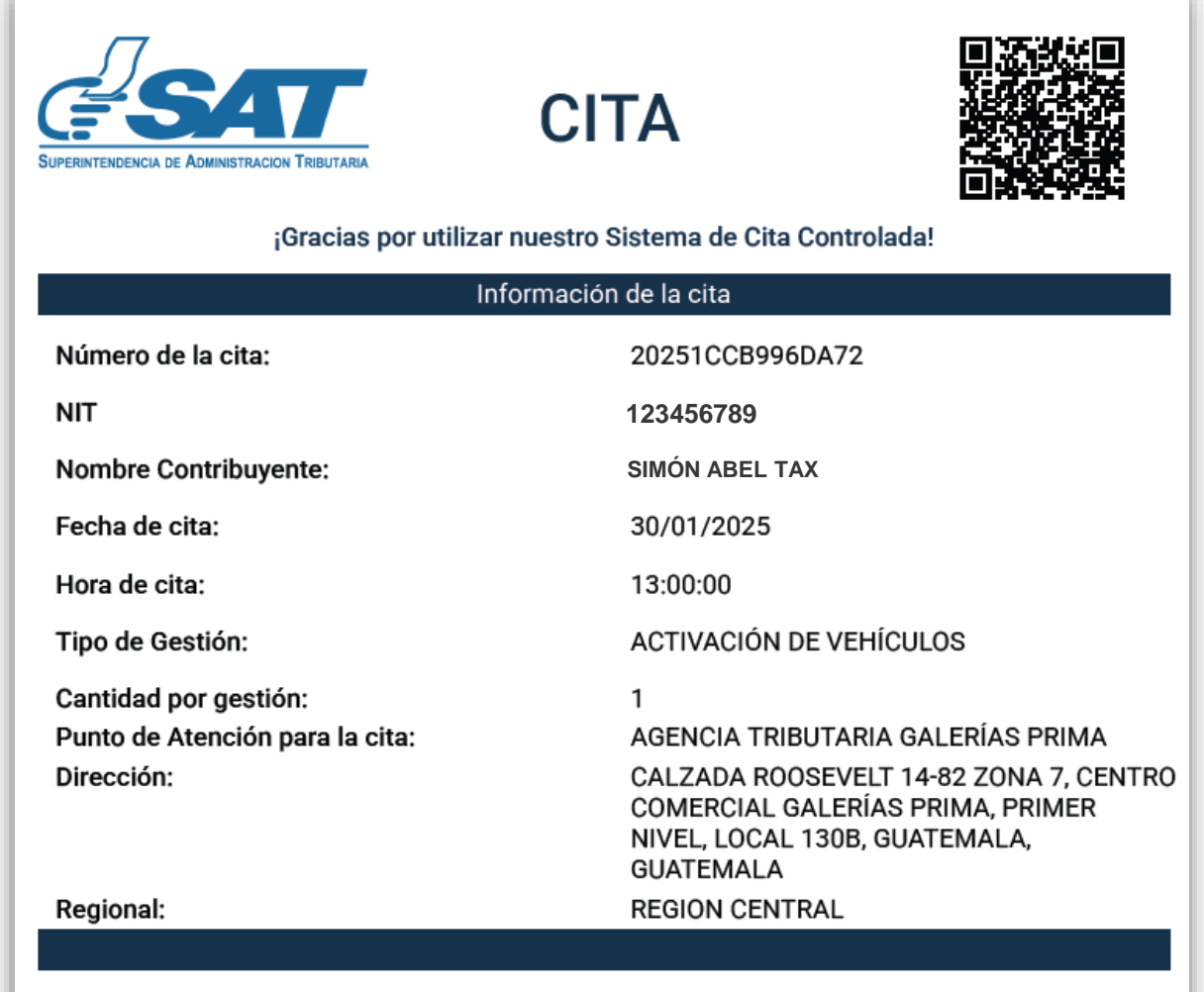

Presente esta Cita en el Punto de Atención el día y hora programado.

"De conformidad con los Artículos 321 y 325 del Decreto 17-73 del Congreso de la República de Guatemala, Código Penal, la falsedad que se efectúe sobre el presente documento público será sancionada tanto para el sujeto responsable de su falsificación como para el usuario del documento falsificado con prisión de dos a seis años"

Nota: Si no realizaste la descarga del PDF de tu cita, presenta la información de tu cita que llego a tu correo electrónico en físico o digital (móvil).

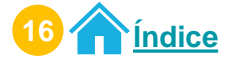

#### 12 A tu correo electrónico llega la información de tu cita.

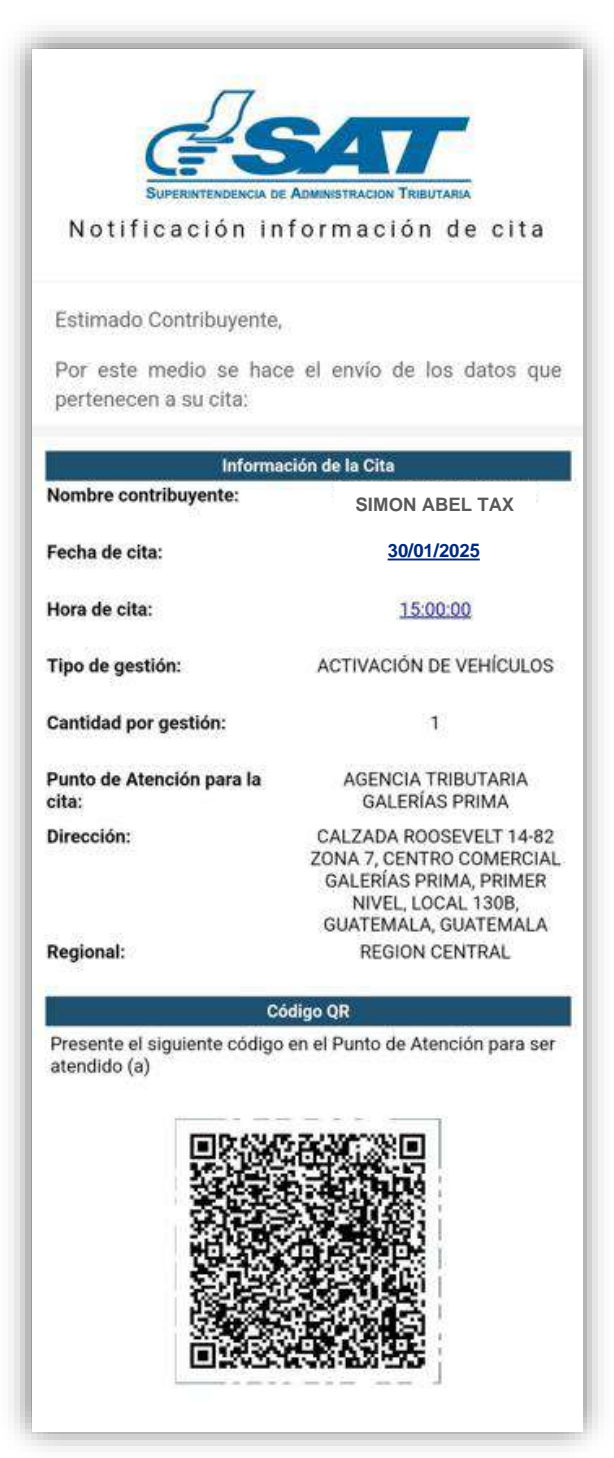

Nota: Si no realizaste la descarga del PDF de tu cita, presenta la información de tu cita que llego a tu correo electrónico en físico o digital (móvil).

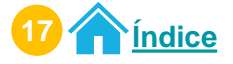

## **Procedimiento para cancelar citas Acceso Agencia Virtual**

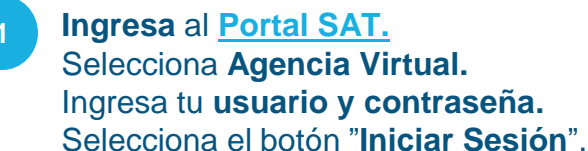

📢 Servicios Tributurios Advanias Capacitación Contáctanos Extadicións Tributurias 01550 9 Agencis Virtual ATENCIÓN SI ACTUALIZAS DATOS PARA COMPROBAR TU DOMICILIO RTU Accede a tu Agencia Virtual E Usuaria & Cont Agencia Virtual INCLAR SESIÓN SAT Selecciona el menú "Agendar Cita"

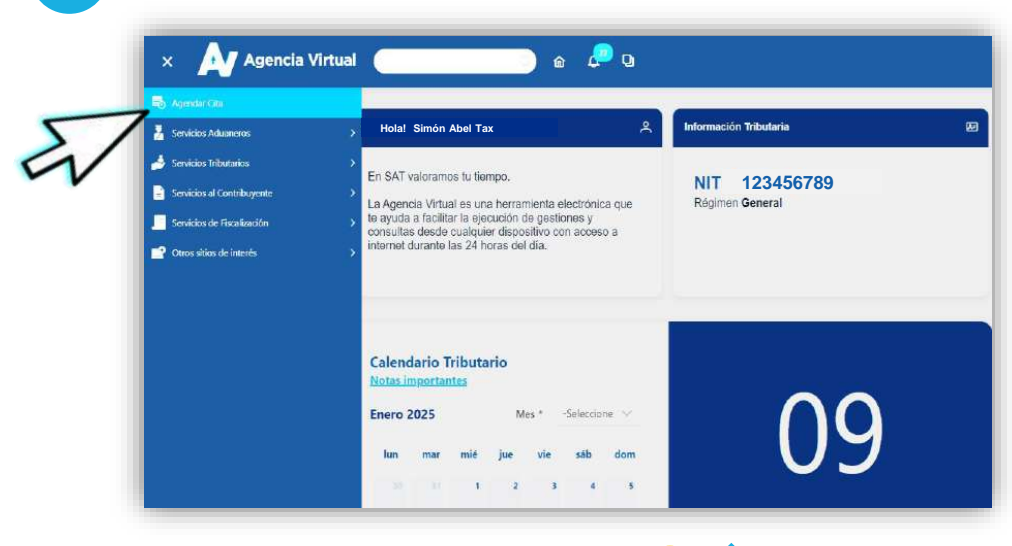

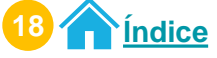

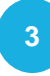

Verifica la información que se te presenta y si es correcta, selecciona el botón "**Continuar**".

| Estimado                     | SIMON ABEL TAX                                                                                                    |
|------------------------------|----------------------------------------------------------------------------------------------------|
| Se le informa                | que la cita que agende le llegará al correo electrónico siguiente:                                                                                                    |
|                              | Simontax@gmail.com                                                                                                    |
| Si este corre<br>opción "Cam | o no lo tiene disponible para recibir notificaciones realice actualización de correo electrónico de Agencia Virtual, en<br>bio de correo electrónico" ubicada en el portal SAT. |
| Si este corre                | o es el que tiene registrado para notificaciones presione el botón "Continuar", para agendar la cita.                                                                           |
|                              |                                                                                                    |
|                              |                                                                                                    |

Selecciona el botón "Citas Programadas".

Si desea regresar a la información anterior, seleccione el icono 🟫

|                                                                 |                                                                     | Descargar Manu |
|-----------------------------------------------------------------|---------------------------------------------------------------------|----------------|
|                                                                 |                                                                     | de usuario     |
|                                                                 | Cita Controlada                                                     | <u>+</u>       |
|                                                                 | ¡Gracias por utilizar nuestro sistema de Cita Controlada!           |                |
| claración: para crear una cita, debe seguir los j               | pasos siguientes:                                                   |                |
| 1. Seleccione la gestión que <mark>q</mark> uiere realizar.     | Se le muestran los enlaces para ver los requisitos de cada gestión. |                |
| 2. Seleccione el Punto de Atención para real                    | izar el trámite.                                                    |                |
| <ol> <li>Seleccione el dia y hora disponible en el c</li> </ol> | alendario.                                                          |                |
| lota: Si tiene citas programas las puede verifica               | ar en el botón "Citas Programadas".                                 |                |
|                                                                 |                                                                     |                |
| na, or tiene oras programas las puede vennos                    | a en erboton lotas riogramadas .                                    |                |

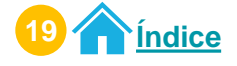

El sistema te mostrará tus citas programadas. Selecciona el icono 📩 para cancelar tu cita.

| CITA            | GESTIÓN A REALIZAR      | FECHA Y HORA        | PUNTO DE ATENCIÓN                 | OPCIONE |
|-----------------|-------------------------|---------------------|-----------------------------------|---------|
| 20251CCB996DA72 | ACTIVACIÓN DE VEHÍCULOS | 2025-01-31 15:00:00 | AGENCIA TRIBUTARIA GALERÍAS PRIMA | / 🗵     |

6 El sistema te mostrará información de tu cita. Selecciona el botón "Cancelar Cita".

| la cita                        |                                     |
|--------------------------------|-------------------------------------|
|                                | INFORMACIÓN DE LA CITA              |
| Nombre Contribuyente           | FIDIAS ANTONIO MARROQUIN LAM        |
| Fecha de cita                  | 30/01/2025                          |
| Hora de cita                   | 13:00:00                            |
| Tipo de gestión                | ACTIVACIÓN DE VEHÍCULOS             |
| Correo Electrónico             | pruebasmultas02_sivesat@yopmail.com |
| Punto de Atención para la cita | AGENCIA TRIBUTARIA GALERÍAS PRIMA   |
| Reginal                        | REGION CENTRAL                      |

Nota: Si no quieres continuar con la cancelación de la cita, selecciona el botón "Regresar."

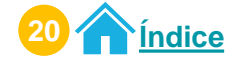

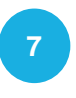

El sistema te muestra **mensaje informativo**. Si estás seguro de cancelar la cita selecciona el botón "**Aceptar**", de lo contrario seleccionar el botón "**Regresar**".

|                    | Cita 202212CC1EE94B96                                                                                                    |
|--------------------|----------------------------------------------------------------------------------------------------|
| Detalle de la cita |                                                                                                    |
| Nombr              |                                                                                                    |
| Hora de<br>Tipo de | ESTIMADO CONTRIBUYENTE, SI ESTA SEGURO DE<br>CANCELAR LA CITA, PRESIONE EL BOTÓN<br>'ACEPTAR' DE LO CONTRARIO, PRESIONE EL |
| Correo             | Aceptar Regresar                                                                                                    |
| Regional           | REGION CENTRAL                                                                                                    |
|                    | REGRESIAR CANCELAR CITA                                                                                                    |

El sistema te mostrará mensaje de la cancelación de la cita. Selecciona el botón "**Aceptar**".

| Detalle de la cita         Nombr         Fecha t         Hora da         Estimado contribuyente:         Gracias por utilizar los medios electrónicos de la         SAT, se le informa que su cita 202212CC1EE94B96         para la gestión TRASPASO DE VEHÍCULOS ha sido cancelada con éxito.         Correo         Agenci              |                    | Cita 202212CC1EE94B96                                                                            |  |
|----------------------------------------------------------------------------------------------------|--------------------|--------------------------------------------------------------------------------------------------|--|
| Nombr     Cancelación de cita exitosa       Fecha r     Cancelación de cita exitosa       Hora dr     Estimado contribuyente:<br>Gracias por utilizar los medios electrónicos de la<br>SAT, se le informa que su cita 202212CC1EE94B96<br>para la gestión TRASPASO DE VEHÍCULOS ha sido<br>cancelada con éxito.       Correo       Agenci | Detalle de la cita |                                                                                                  |  |
| Fecha     Cancelación de cita exitosa       Hora de     Estimado contribuyente:<br>Gracias por utilizar los medios electrónicos de la<br>SAT, se le informa que su cita 202212CC1E94896<br>para la gestión TRASPASO DE VEHÍCULOS ha sido<br>cancelada con éxito.       Correo       Agenci                                                | Nombr              |                                                                                                  |  |
| Hora de Estimado contribuyente:<br>Gracias por utilizar los medios electrónicos de la<br>SAT, se le informa que su cita 202212CC1EE94896<br>para la gestión TRASPASO DE VEHÍCULOS ha sido<br>cancelada con éxito.<br>Correo<br>Agenci Aceptar                                                                                             | Fecha :            | Cancelación de cita exitosa                                                                      |  |
| Tipo de     SAT, se le informa que su cita 202212CC1EE94B96       para la gestión TRASPASO DE VEHÍCULOS ha sido cancelada con éxito.       Correo       Agenci                                                                                                    | Hora de            | Estimado contribuyente:<br>Gracias por utilizar los medios electrónicos de la                    |  |
| Agenci Aceptar                                                                                                    | Tipo de            | SAT, se le informa que su cita 202212CC1EE94896<br>para la gestión TRASPASO DE VEHÍCULOS ha sido |  |
| Agenci                                                                                                    | Correo             | cancelada con exito.                                                                             |  |
|                                                                                                    | Agenci             | Aceptar                                                                                          |  |
| Region.                                                                                                    | Region             |                                                                                                  |  |

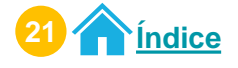

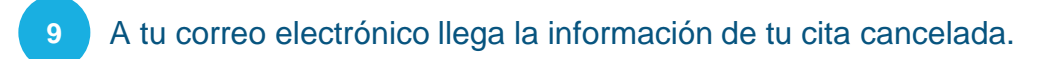

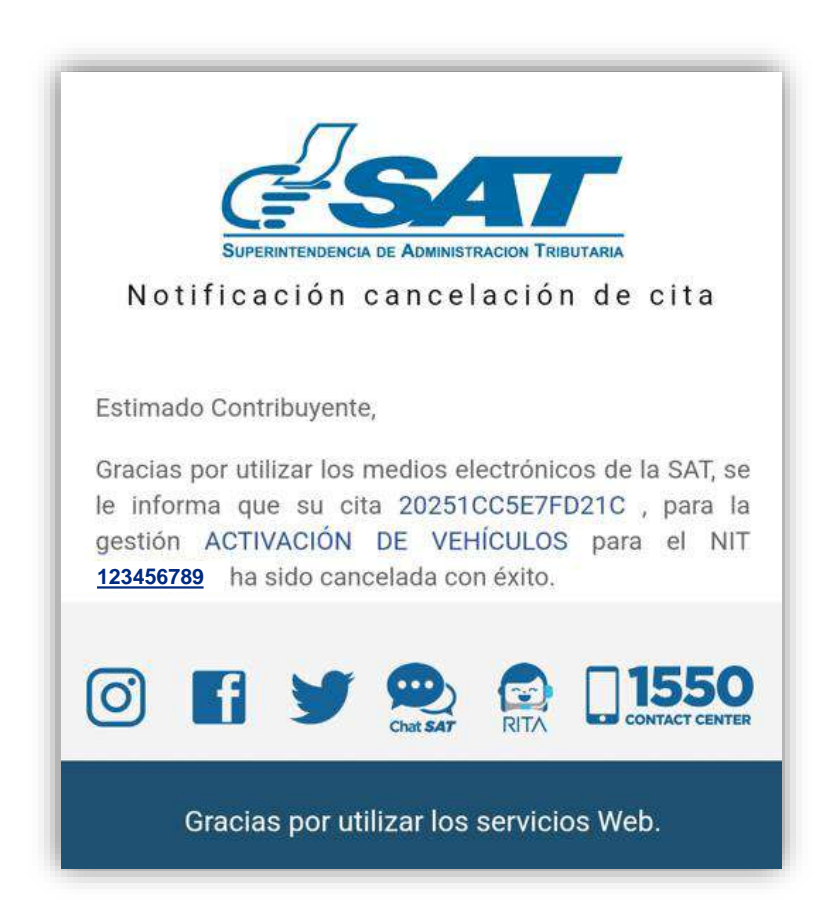

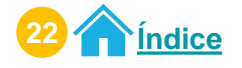

## Procedimiento para crear citas Permiso delegado

#### Ingresa al Portal SAT.

Selecciona **Agencia Virtual.** Ingresa tu **usuario, contraseña y marca "Permisos delegados".** Selecciona el botón "**Acepta**r".

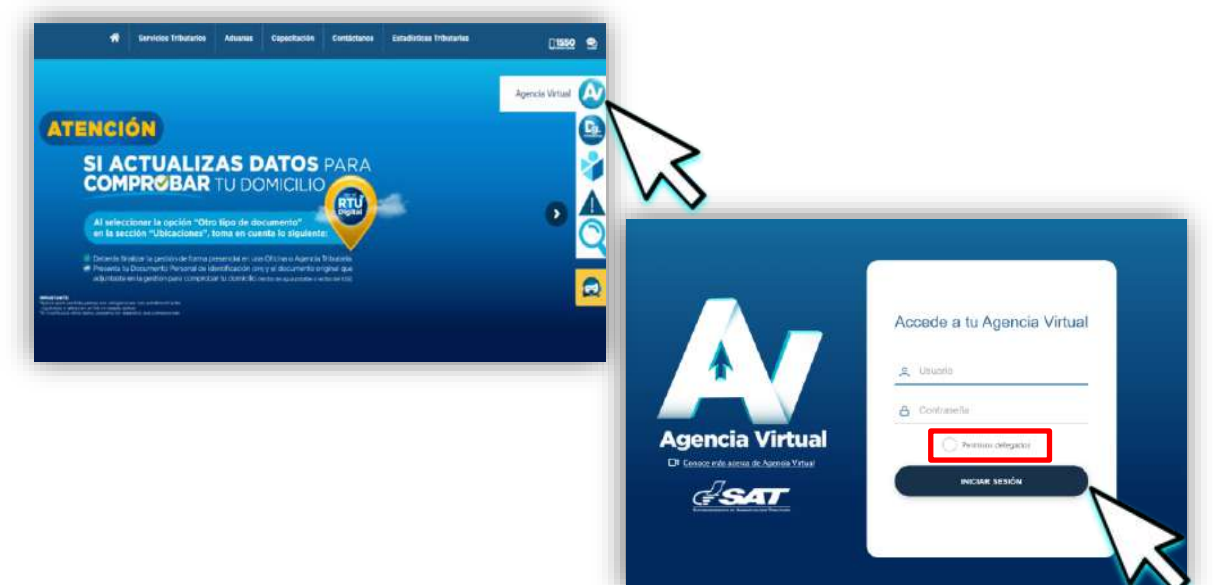

El sistema te muestra el listado de **Titulares** que te asignaron el permiso delegado, selecciona la opción **"Ver todos los titulares".** 

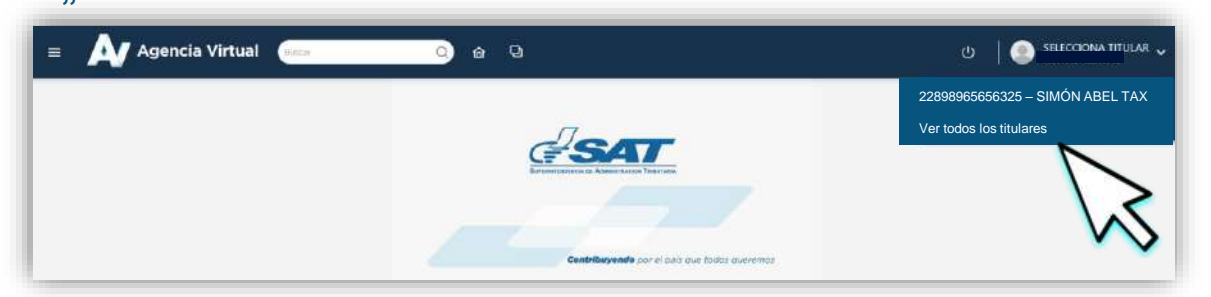

#### Selecciona al Titular para realizar la creación de la cita.

| itu | lares         |                |                              |
|-----|---------------|----------------|------------------------------|
|     | NIT           | cu             | NOMBRE                       |
| 0   | 36237329      | 2382222090101  | FIDIAS ANTONIO MARROQUIN LAM |
|     | 12345678<br>9 | 22898965656325 | SIMÓN ABEL TAX               |

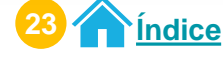

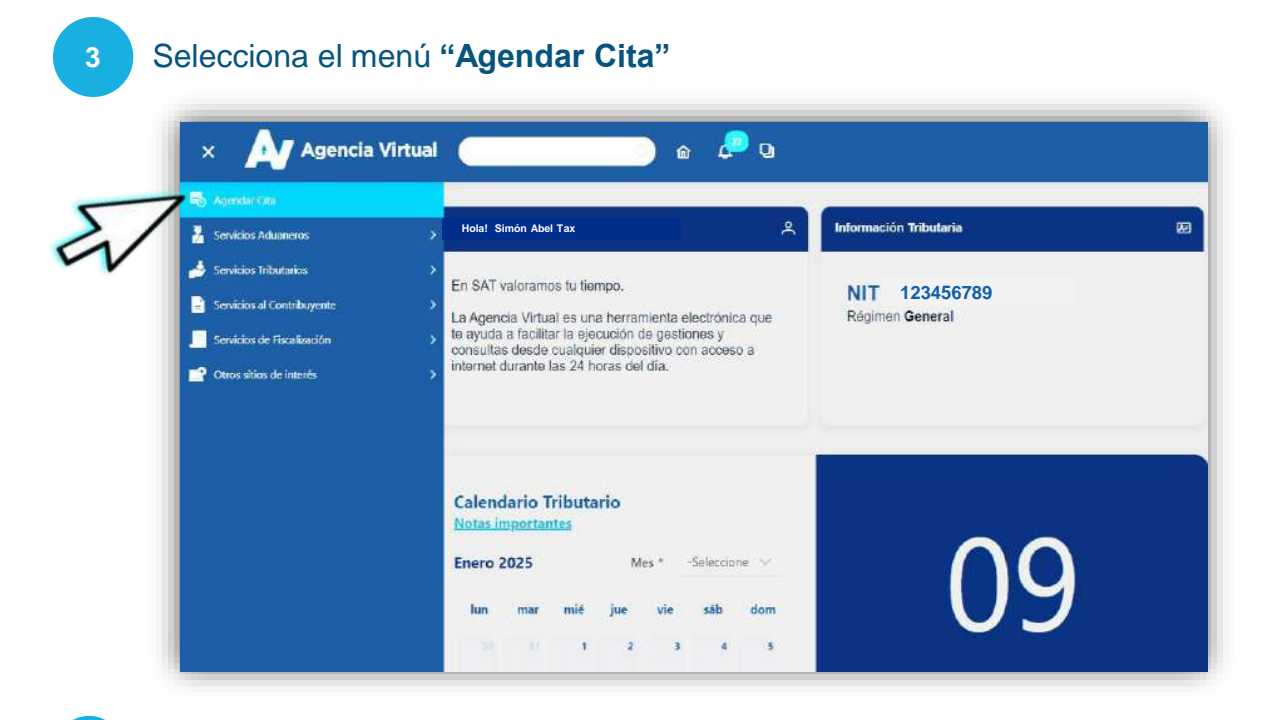

Verifica la información que se te presenta y si es correcta, selecciona el botón "**Continuar**".

|                                           | CREAR CITA                                                                                                    |
|-------------------------------------------|----------------------------------------------------------------------------------------------------|
| Estimado SIN                              | ON ABEL TAX                                                                                                    |
| Se le informa que la                      | cita que agende le llegará al correo electrónico siguiente:                                                                                                    |
|                                           | PermisoDelegado@gmail.com                                                                                                    |
| Si este correo no lo<br>opción "Cambio de | iene disponible para recibir notificaciones realice actualización de correo electrónico de Agencia Virtual, en<br>correo electrónico" ubicada en el portal SAT. |
| Si este correo es el o                    | ue tiene registrado para notificaciones presione el botón "Continuar", para agendar la cita.                                                                    |
|                                           |                                                                                                    |
|                                           | 15                                                                                                    |

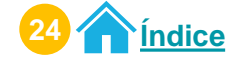

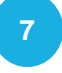

Selecciona uno de los Puntos de Atención. Selecciona el botón "**Siguiente**".

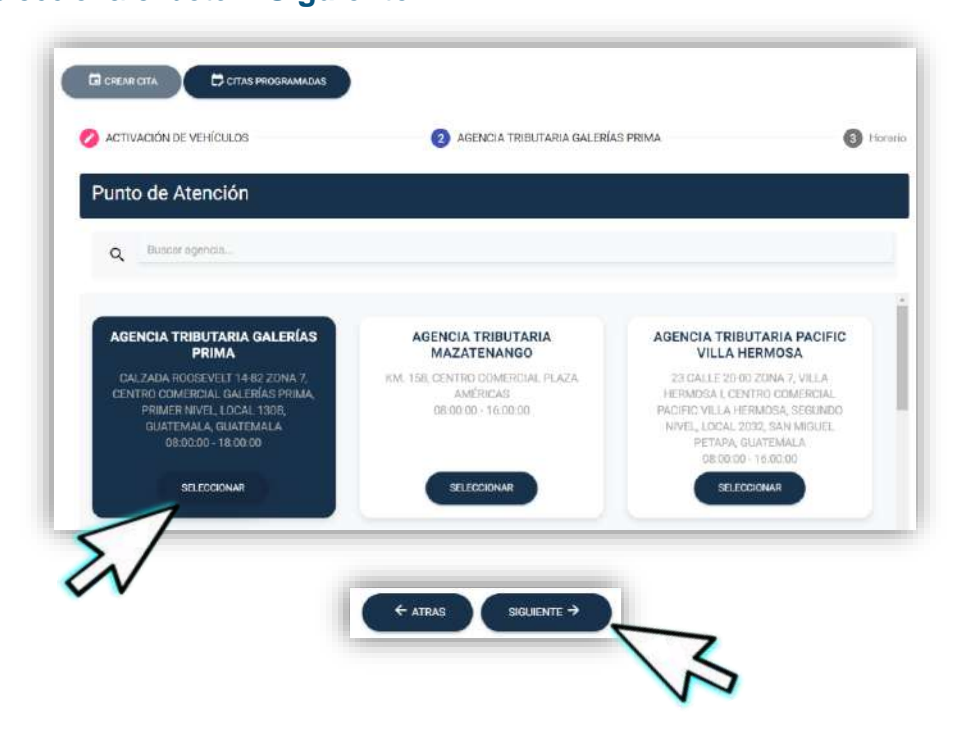

Selecciona el **día** y **hora** en el calendario para agendar tu cita. Selecciona el botón "**Aceptar**".

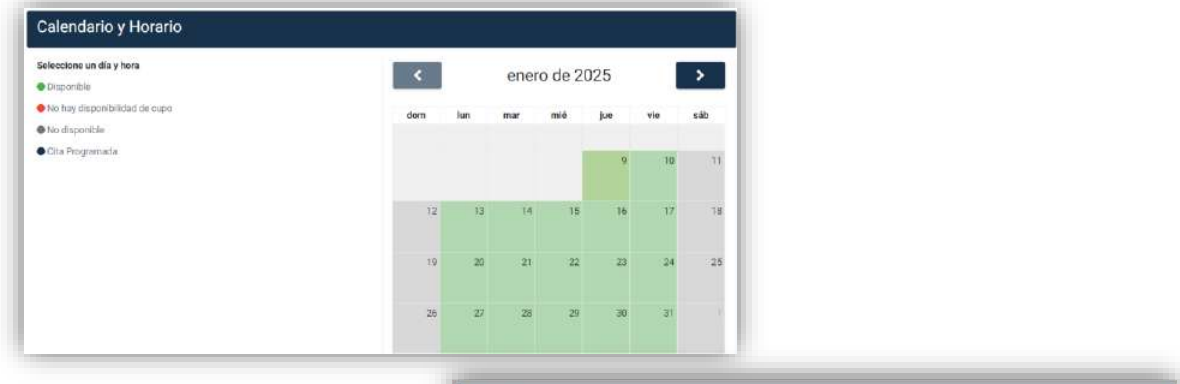

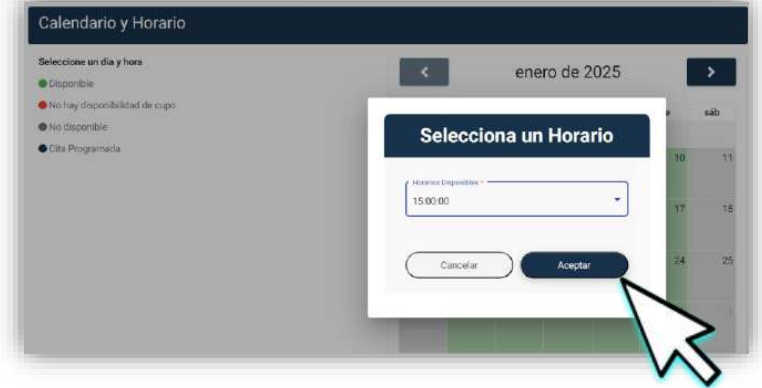

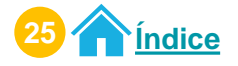

9 El sistema te muestra la **información de la cita**. Selecciona el botón "**Crear Cita**".

| GESTION                 | PUNTO DE ATENCIÓN                    | FECHA Y HORA        |
|-------------------------|--------------------------------------|---------------------|
| ACTIVACIÓN DE VEHÍCULOS | AGENCIA TRIBUTARIA<br>GALERÍAS PRIMA | 2025-01-09 15:00:00 |

Descarga tu cita desde el icono C<sup>mescargar Cita</sup>" Selecciona el botón "**Aceptar**".

| Se ha generado la cita 20251CC5E7FD21C, para el NIT 53800648.<br>Descargue la cita generada y preséntela en el Punto de Atención, el día y hora agendado.<br>Descargar Cita | 2                    | Estimado Contribuyente                                               |
|----------------------------------------------------------------------------------------------------|----------------------|----------------------------------------------------------------------|
| Descargue la cita generada y preséntela en el Punto de Atención, el día y hora agendado.<br>Descargar Cita                                                                  | Se ha generado la ci | ta 20251CC5E7FD21C, para el NIT 53800648.                            |
| Descargar Cita                                                                                                    | Descargue la cita ge | nerada y preséntela en el Punto de Atención, el día y hora agendado. |
|                                                                                                    |                      | Descargar Cita                                                       |
| DAGEPTAR                                                                                                    |                      |                                                                      |

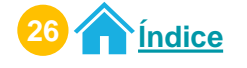

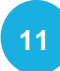

## Preséntate al Punto de Atención en el día y horario agendado con el PDF de la cita.

| esar                                                     | CITA                                                    |                                                                          |  |  |  |  |
|----------------------------------------------------------|---------------------------------------------------------|--------------------------------------------------------------------------|--|--|--|--|
| SUPERINTENDENCIA DE ADMINISTRACION TRIBUTARIA            | CITA                                                    |                                                                          |  |  |  |  |
| Gracias por utilizar nuestro Sistema de Cita Controlada! |                                                         |                                                                          |  |  |  |  |
|                                                          | Información de la cita                                  |                                                                          |  |  |  |  |
| Número de Cita:                                          | 20251CCB996DA72                                         |                                                                          |  |  |  |  |
| CUI/PASAPORTE:                                           | 7797493787676                                           |                                                                          |  |  |  |  |
| Nombre contribuyente:                                    | SIMÓN ABEL TAX                                          |                                                                          |  |  |  |  |
| Fecha de Cita:                                           | 31/01/2025                                              |                                                                          |  |  |  |  |
| Hora de Cita:                                            | 15:00:00                                                |                                                                          |  |  |  |  |
| Tipo de Gestión:                                         | ACTIVACIÓN DE VEH                                       | lículos                                                                  |  |  |  |  |
| Cantidad por gestión:                                    | 1                                                       |                                                                          |  |  |  |  |
| Punto de Atención para la Cita:                          | AGENCIA TRIBUTAR                                        | IA GALERÍAS PRIMA                                                        |  |  |  |  |
| Dirección:                                               | CALZADA ROOSELE<br>CENTROCOMERCIA<br>NIVEL, LOCAL 130B, | EVLT 14-82 ZONA 7,<br>L GALERÍAS PRIMA, PRIMER<br>, GUATEMALA, GUATEMALA |  |  |  |  |
| Regional:                                                | <b>REGIÓN CENTRAL</b>                                   |                                                                          |  |  |  |  |
| Información d                                            | le la persona que realizará la gesti                    | ón                                                                       |  |  |  |  |
| NIT:                                                     | 987654321                                               |                                                                          |  |  |  |  |
| Nombre:                                                  | JUAN PÉREZ                                              |                                                                          |  |  |  |  |
| CUI:                                                     | 1822010140530                                           |                                                                          |  |  |  |  |
| Pasaporte:                                               | N/D                                                     |                                                                          |  |  |  |  |
| Número de colegiado:                                     | 33000                                                   |                                                                          |  |  |  |  |
|                                                          |                                                         |                                                                          |  |  |  |  |
| Presente esta cita en la Age                             | encia u Oficina Tributaria el día y h                   | ora programada                                                           |  |  |  |  |

"De conformidad con los Artículos 321 y 325 del Decreto 17-73 del Congreso de la República de Guatemala, Código Penal, la falsedad que se efectúe sobre el presente documento público será sancionada tanto para el sujeto responsable de su falsificación como para el usuario del documento falsificado con prisión de dos a seis años"

Nota: Si no realizaste la descarga del PDF de tu cita, presenta la información de tu cita que llego a tu correo electrónico en físico o digital (móvil).

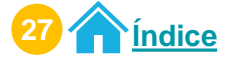

Creación de cita Permiso Delegado

#### 12 A tu correo electrónico llega la información de tu cita.

| Estimado Contribuyente<br>Por este medio se ha<br>pertenecen a su cita: | ;<br>ce el envio de los datos qui         |
|-------------------------------------------------------------------------|-------------------------------------------|
| Inform<br>Nombre contribuyente:                                         | ación de la Cita                          |
| Fecha de cita:                                                          | 13/11/2024                                |
| Hora de cita:                                                           | 15:30:00                                  |
| Tine de modif                                                           |                                           |
| Tipo de gestion:                                                        | VEHICULOS (COLOR Y MOTOR)                 |
| Cantidad por gestión:                                                   | 1                                         |
| Punto de Atención para la<br>cíta:                                      | OFICINA TRIBUTARIA ZACAPA                 |
| Dirección:                                                              | 3A. CALLE 14-36 ZONA 1,<br>ZACAPA, ZACAPA |
| Regional:                                                               | REGION NORORIENTE                         |
| Infomación de la per<br>NIT:                                            | rsona que realizará la gestión<br>9876543 |
| Nombre:                                                                 | JUAN PÉREZ                                |
| CUI:                                                                    | 1631541550101                             |
| Pasaporte:                                                              | N/D                                       |
| Número de colegiado:                                                    | 951                                       |
|                                                                         | 1757M                                     |
| atendido (a)                                                            |                                           |

Nota: Si no realizaste la descarga del PDF de tu cita, presenta la información de tu cita que llego a tu correo electrónico en físico o digital (móvil).

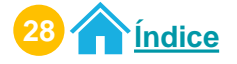

## Procedimiento para modificar citas Permiso delegado

#### Ingresa al Portal SAT.

Selecciona **Agencia Virtual.** Ingresa tu **usuario, contraseña y marca "Permisos delegados".** Selecciona el botón "**Acepta**r".

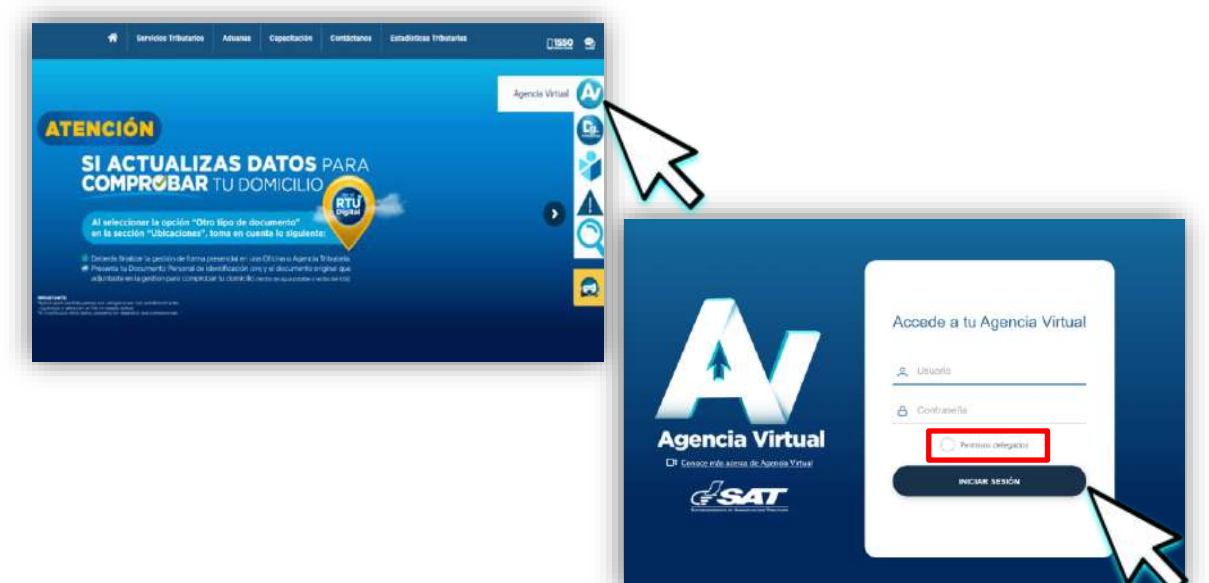

2 El sistema te muestra el listado de **Titulares** que te asignaron el permiso delegado, selecciona la opción **"Ver todos los titulares".** 

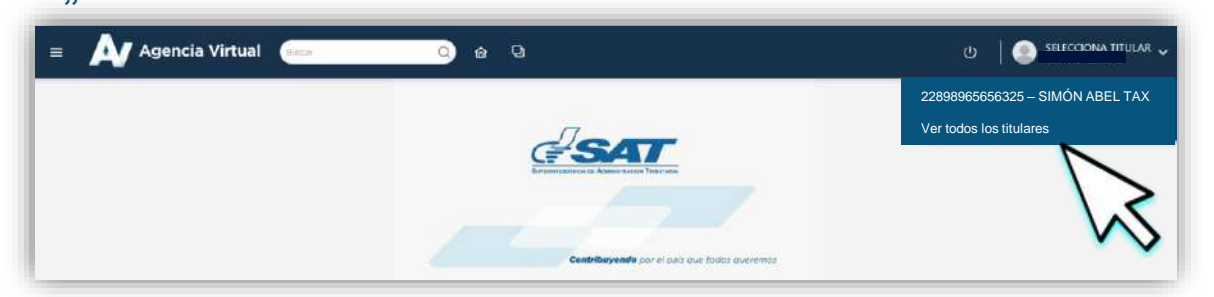

#### Selecciona al Titular para realizar la creación de la cita.

| Titulares     |                |                              |
|---------------|----------------|------------------------------|
| NIT           | cui            | NOMBRE                       |
| 36237329      | 2382222090101  | FIDIAS ANTONIO MARROQUIN LAM |
| 12345678<br>9 | 22898965656325 | SIMÓN ABEL TAX               |

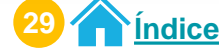

Modificación de cita Permiso Delegado

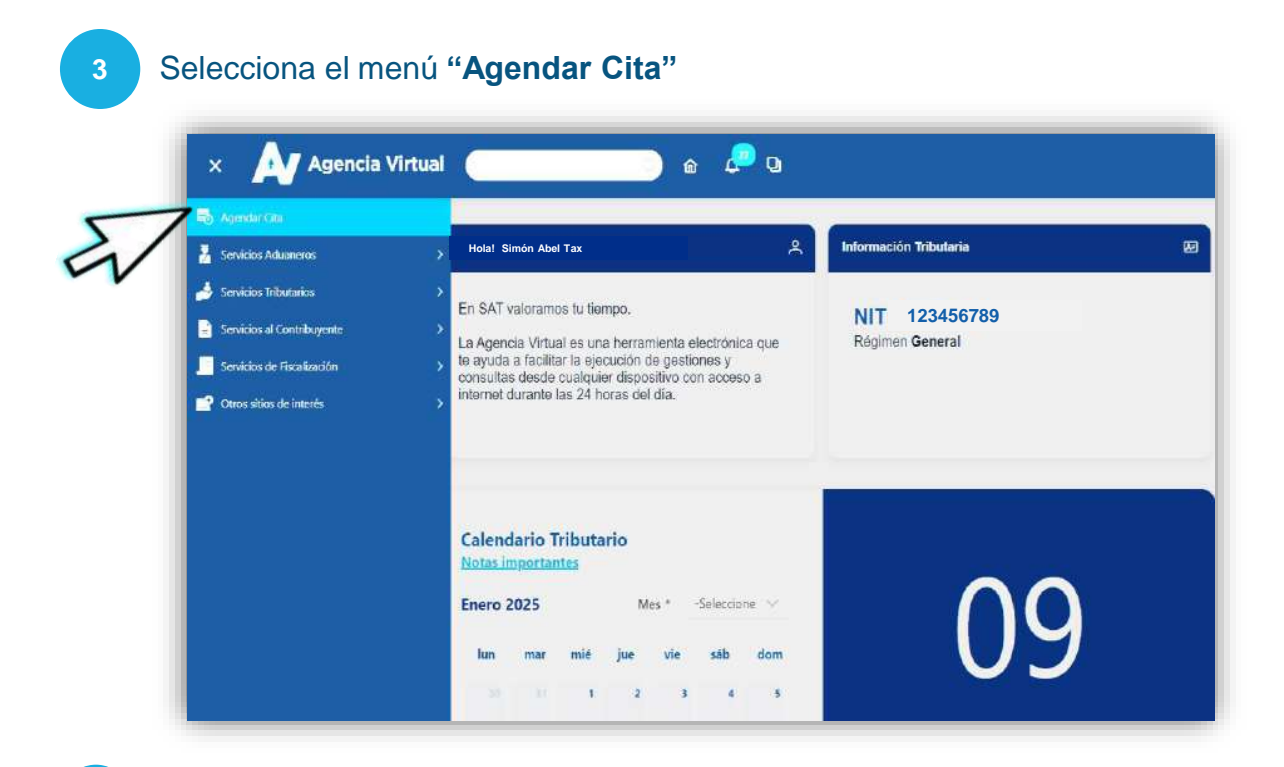

Verifica la información que se te presenta y si es correcta, selecciona el botón "Continuar".

| Estimado                       | SIMON ABEL TAX                                                                                                    |
|--------------------------------|----------------------------------------------------------------------------------------------------|
| Se le informa                  | que la cita que agende le llegará al correo electrónico siguiente:                                                                                                    |
|                                | PermisoDelegado@gmail.com                                                                                                    |
| Si este correc<br>opción "Caml | o no lo tiene disponible para recibir notificaciones realice actualización de correo electrónico de Agencia Virtual, en la<br>bio de correo electrónico" ubicada en el portal SAT. |
| Si este correc                 | o es el que tiene registrado para notificaciones presione el botón "Continuar", para agendar la cita.                                                                              |

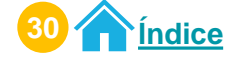

Lee cuidadosamente la aclaración y nota. Selecciona el botón "**Citas Programadas**".

Si desea regresar a la información anterior, seleccione el icono 🕇

|                                                                                                    | (                                                                                                    | Cita Control                                       | ada                                                    | Descargar Manu<br>de usuario |
|----------------------------------------------------------------------------------------------------|----------------------------------------------------------------------------------------------------|----------------------------------------------------|--------------------------------------------------------|------------------------------|
|                                                                                                    | ¡Gracias p                                                                                                    | or utilizar nuestro sistema de                     | Cita Controlada!                                       |                              |
| claración: para crear una cita,                                                                                      | , <mark>de</mark> be seguir los pasos <mark>sig</mark> uientes:                                                        |                                                    |                                                        |                              |
| <ol> <li>Seleccione la gestión que</li> <li>Seleccione el Punto de A</li> <li>Seleccione el día y hora el</li> </ol> | le quiere realizar. Se le muestran los er<br>Atención para realizar el trámite.<br>disponible en el calendario.        | naces para ver los requisitos o                    | de cada gestión.                                       |                              |
| ota: Si tiene citas programas                                                                                        | las puede verificar en el botón "Citas F                                                                               | Programadas".                                      |                                                        |                              |
|                                                                                                    |                                                                                                    |                                                    |                                                        |                              |
|                                                                                                    | CITAS PROGRAMADAS                                                                                                    |                                                    |                                                        |                              |
|                                                                                                    |                                                                                                    |                                                    |                                                        |                              |
|                                                                                                    |                                                                                                    | 、                                                  |                                                        |                              |
|                                                                                                    |                                                                                                    | 2                                                  |                                                        |                              |
|                                                                                                    |                                                                                                    | \$                                                 |                                                        |                              |
|                                                                                                    |                                                                                                    | Ś                                                  |                                                        |                              |
| El sistema te                                                                                                    | e mostrará tus citas                                                                                                   | s programada                                       | s.                                                     |                              |
| El sistema te<br>El sistema te                                                                                       | mostrará tus citas<br>permitirá modifica                                                                               | s programada<br>ar únicamente                      | s.<br>fecha y horario de tú                            |                              |
| El sistema te<br>El sistema te<br>cita programa                                                                      | e mostrará tus citas<br>e permitirá modifica<br>ada.                                                                   | s programada<br>ar únicamente                      | s.<br>fecha y horario de tú                            |                              |
| El sistema te<br>El sistema te<br>cita programa<br>Selecciona e                                                      | e mostrará tus citas<br>e permitirá modifica<br>ada.<br>el icono 🖍 para m                                              | s programada<br>ar únicamente<br>nodificar tu cita | s.<br>fecha y horario de tú<br>a.                      |                              |
| El sistema te<br>El sistema te<br>cita programa<br>Selecciona e                                                      | e mostrará tus citas<br>e permitirá modifica<br>ada.<br>el icono 🖍 para m                                              | s programada<br>ar únicamente<br>nodificar tu cita | s.<br>fecha y horario de tú<br>a.                      |                              |
| El sistema te<br>El sistema te<br>cita programa<br>Selecciona e                                                      | e mostrará tus citas<br>e permitirá modifica<br>ada.<br>el icono  para m                                               | s programada<br>ar únicamente<br>nodificar tu cita | s.<br>fecha y horario de tú<br>a.                      |                              |
| El sistema te<br>El sistema te<br>cita programa<br>Selecciona e                                                      | e mostrará tus citas<br>e permitirá modifica<br>ada.<br>el icono 🖍 para m                                              | s programada<br>ar únicamente<br>nodificar tu cita | s.<br>fecha y horario de tú<br>a.                      |                              |
| El sistema te<br>El sistema te<br>cita programa<br>Selecciona e                                                      | e mostrará tus citas<br>e permitirá modifica<br>ada.<br>el icono  para m                                               | s programada<br>ar únicamente<br>nodificar tu cita | s.<br>fecha y horario de tú<br>a.                      |                              |
| El sistema te<br>El sistema te<br>cita programa<br>Selecciona e                                                      | e mostrará tus citas<br>e permitirá modifica<br>ada.<br>el icono 💉 para m<br>C citas programadas<br>GESTIÓN A REALIZAR | s programada<br>ar únicamente<br>nodificar tu cita | S.<br>fecha y horario de tú<br>a.<br>Punto de Atención | OPCIONES                     |
| El sistema te<br>El sistema te<br>cita programa<br>Selecciona e<br>CITA                                              | e mostrará tus citas<br>e permitirá modifica<br>ada.<br>el icono  para m<br>C citas programadas<br>GESTIÓN A REALIZAR  | s programada<br>ar únicamente<br>nodificar tu cita | S.<br>fecha y horario de tú<br>a.<br>PUNTO DE ATENCIÓN | OPCIONES                     |

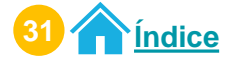

#### Modificación de cita Permiso Delegado

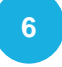

Selecciona el **día y hora**. Haz clic en el botón "**Aceptar**".

| un día y hora<br>o | <   |     | ener | o de 20 | 025 |     | >   |
|--------------------|-----|-----|------|---------|-----|-----|-----|
| pa                 | dom | lun | mar  | mié     | jue | vie | sáb |
|                    |     |     |      |         | 9   | 10  | 11  |
|                    | 12  | 13  | 14   | 15      | 16  | 17  | 18  |
|                    | 19  | 20  | 21   | 22      | 23  | :24 | 25  |
|                    | 26  | 27  | 28   | 29      | 30  | 31  | 1   |

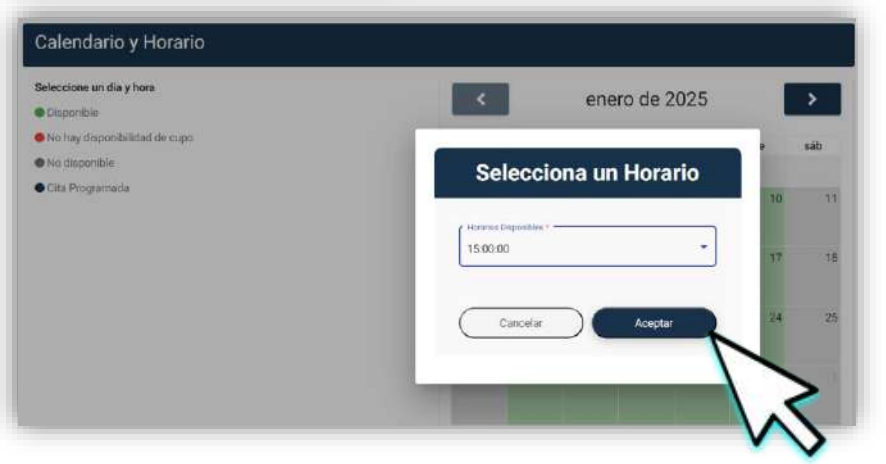

#### Selecciona el botón "Modificar Cita".

| eleccione un dia y nora<br>Disponible          | <   |       | ener | o de 20 | 025 |               | >   |
|------------------------------------------------|-----|-------|------|---------|-----|---------------|-----|
| No hay disponibilidad de cupo<br>No disponible | dom | lun   | mar  | mié     | jue | vie           | sáb |
| Cita Programada                                |     |       |      |         | 9   | 10            | 1   |
| 22 SEGUNDOS                                    | 12  | 13    | 14   | 15      | 16  | 17            | 1   |
|                                                | 19  | 20    | 21   | 22      | 23  | 24            | 2   |
|                                                | 26  | 27    | 28   | 29      | 30  | 31<br>+1 more |     |
| MODIFICAR CIT                                  |     | CELAR |      |         |     |               |     |

Tienes **30 segundos** para reservar el día y horario seleccionado. Selecciona el botón **"Modificar Cita**".

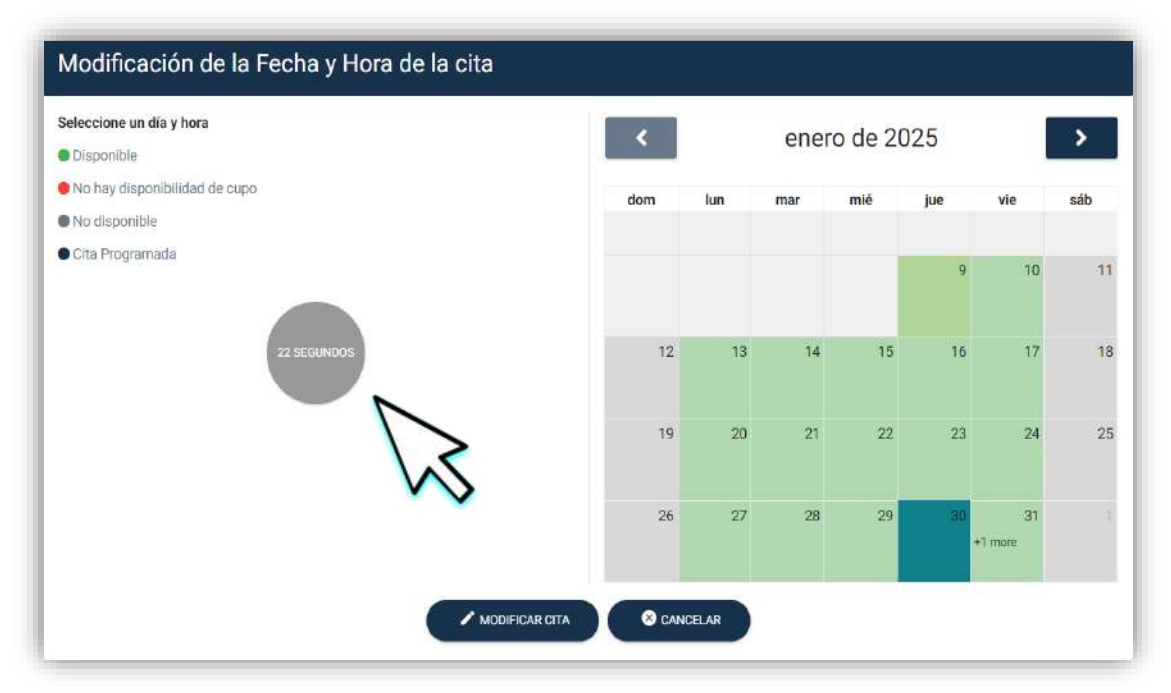

Nota: Si no deseas continuar con la modificación, selecciona el botón "Cancelar".

9 El sistema muestra el mensaje "LA CITA FUE MODIFICADA CON ÉXITO". Selecciona el botón "Aceptar".

| LA CITA FUE MODIFICADA CON ÉXITO. |
|-----------------------------------|
| Aceptar<br>33 <u>Índice</u>       |

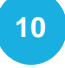

Descarga tu cita desde el icono Descargar Cita" Selecciona el botón "**Aceptar**".

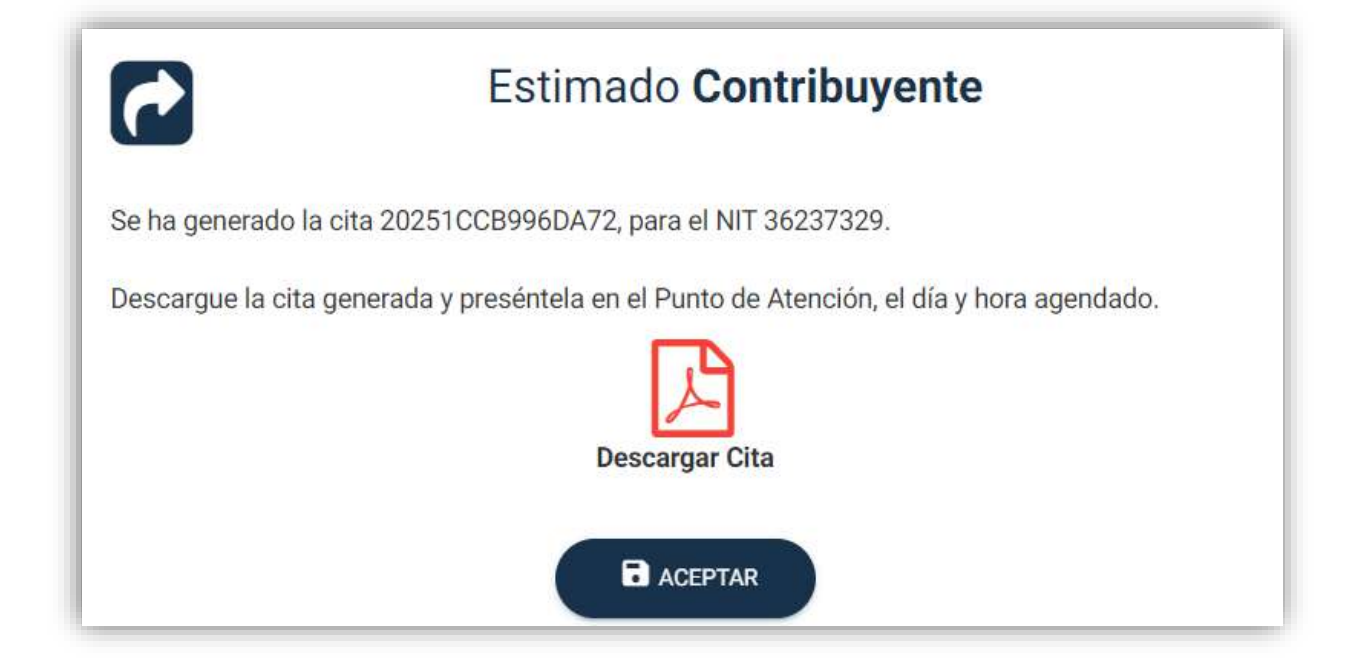

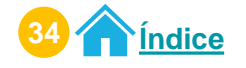

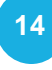

14 Preséntate a la Agencia u Oficina Tributaria en el día y horario agendado con el PDF de la cita.

| SUPERINTENDENCIA DE ADMINISTRACION TRIBUTARIA                                                                                                    | CITA                                                   |                                                                          |
|----------------------------------------------------------------------------------------------------|--------------------------------------------------------|--------------------------------------------------------------------------|
| ;Gracias por uti                                                                                                    | ilizar nuestro Sistema de Cita Contr                   | olada!                                                                   |
|                                                                                                    | Información de la cita                                 |                                                                          |
| Número de Cita:                                                                                                    | 20251CCB996DA72                                        |                                                                          |
| CUI/PASAPORTE:                                                                                                    | 7797493787676                                          |                                                                          |
| Nombre contribuyente:                                                                                                    | SIMÓN ABEL TAX                                         |                                                                          |
| Fecha de Cita:                                                                                                    | 31/01/2025                                             |                                                                          |
| Hora de Cita:                                                                                                    | 15:00:00                                               |                                                                          |
| Tipo de Gestión:                                                                                                    | ACTIVACIÓN DE VEH                                      | lículos                                                                  |
| Cantidad por gestión:                                                                                                    | 1                                                      |                                                                          |
| Punto de Atención para la Cita:                                                                                                    | AGENCIA TRIBUTAR                                       | IA GALERÍAS PRIMA                                                        |
| Dirección:                                                                                                    | CALZADA ROOSELE<br>CENTROCOMERCIA<br>NIVEL, LOCAL 130B | EVLT 14-82 ZONA 7,<br>L GALERÍAS PRIMA, PRIMER<br>, GUATEMALA, GUATEMALA |
| Regional:                                                                                                    | REGIÓN CENTRAL                                         |                                                                          |
| Informaciór                                                                                                    | n de la persona que realizará la gesti                 | ón                                                                       |
| NIT:                                                                                                    | 987654321                                              |                                                                          |
| Nombre:                                                                                                    | JUAN PÉREZ                                             |                                                                          |
| CUI:                                                                                                    | 1822010140530                                          |                                                                          |
| Pasaporte:                                                                                                    | N/D                                                    |                                                                          |
| Número de colegiado:                                                                                                    | 33000                                                  |                                                                          |
|                                                                                                    |                                                        |                                                                          |
| Presente esta cita en la A                                                                                                    | gencia u Oficina Tributaria el día y h                 | ora programada                                                           |
| "De conformidad con los Artículos 321 y 325 del Decreto 17-73 del Congreso de la República de<br>Guatemala, Código Penal, la falsedad que se efectúe sobre el presente documento público será<br>sancionada tanto para el sujeto responsable de su falsificación como para el usuario del documento<br>falsificado con prisión de dos a seis años" |                                                        |                                                                          |

Nota: Si no realizaste la descarga del PDF de tu cita, presenta la información de tu cita que llego a tu correo electrónico en físico o digital (móvil).

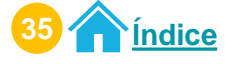

Modificación de cita Permiso Delegado

#### 12 A tu correo electrónico llega la información de tu cita.

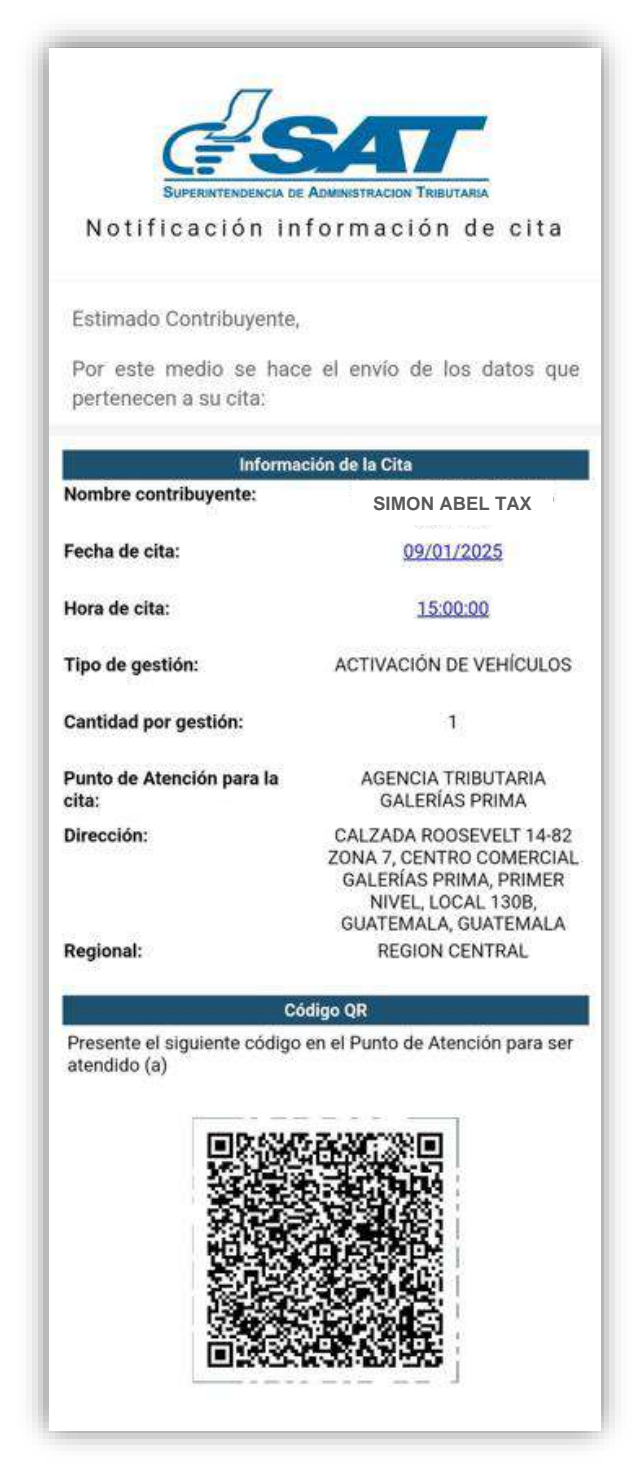

Nota: Si no realizaste la descarga del PDF de tu cita, presenta la información de tu cita que llego a tu correo electrónico en físico o digital (móvil).

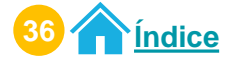

## Procedimiento para cancelar citas Permiso delegado

#### Ingresa al Portal SAT.

Selecciona **Agencia Virtual.** Ingresa tu **usuario, contraseña y marca "Permisos delegados".** Selecciona el botón "**Acepta**r".

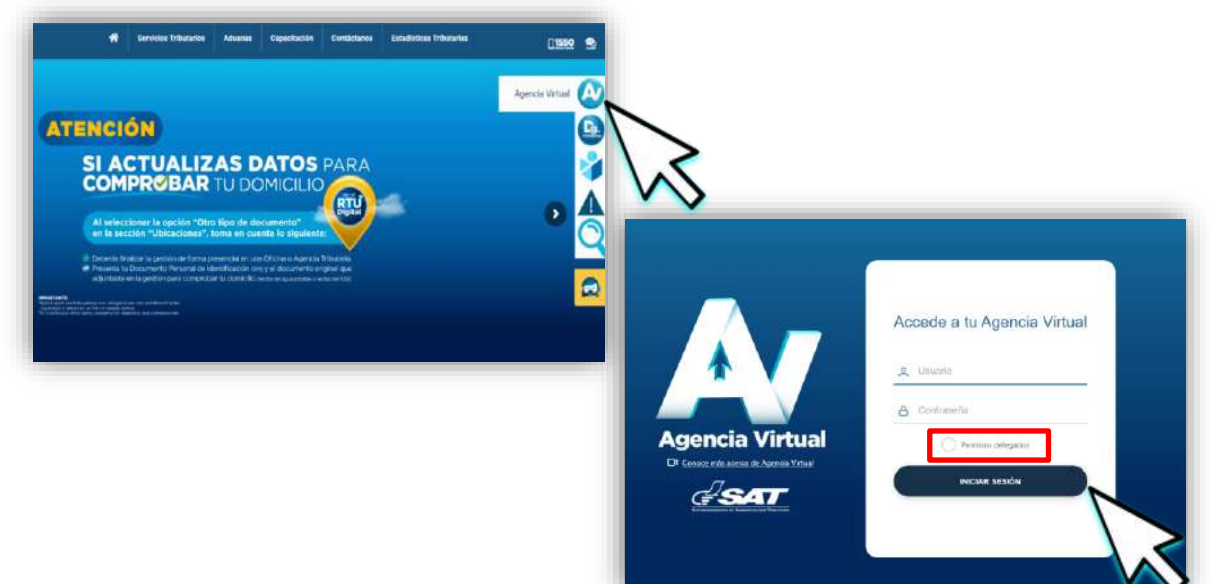

2 El sistema te muestra el listado de **Titulares** que te asignaron el permiso delegado, selecciona la opción **"Ver todos los titulares".** 

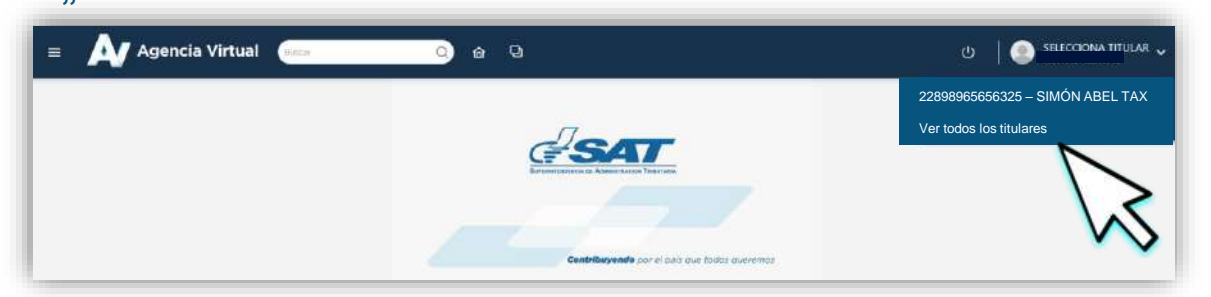

#### Selecciona al Titular para realizar la creación de la cita.

| itulares      |                |                              |
|---------------|----------------|------------------------------|
| NIT           | cui            | NOMBRE                       |
| 36237329      | 2382222090101  | FIDIAS ANTONIO MARROQUIN LAM |
| 12345678<br>9 | 22898965656325 | SIMÓN ABEL TAX               |

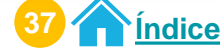

Cancelación de cita Permiso Delegado

4

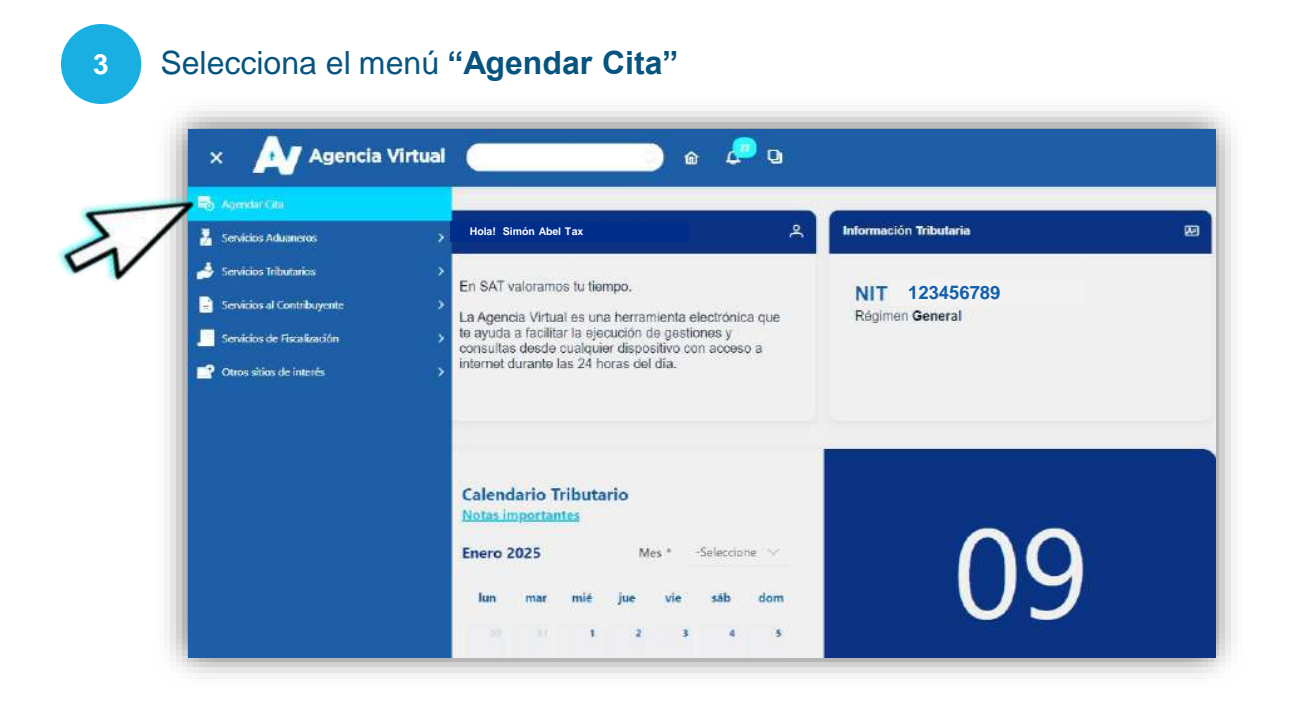

Verifica la información que se te presenta y si es correcta, selecciona el botón "Continuar".

|                                | CREAR CITA                                                                                                    |
|--------------------------------|----------------------------------------------------------------------------------------------------|
| Estimado                       | SIMON ABEL TAX                                                                                                    |
| Se le informa                  | que la cita que agende le llegará al correo electrónico siguiente:                                                                                                    |
|                                | PermisoDelegado@gmail.com                                                                                                    |
| Si este correo<br>opción "Camb | no lo tiene disponible para recibir notificaciones realice actualización de correo electrónico de Agencia Virtual, en la<br>io de correo electrónico" ubicada en el portal SAT. |
| Si este correo                 | es el que tiene registrado para notificaciones presione el botón "Continuar", para agendar la cita.                                                                             |
|                                |                                                                                                    |
|                                |                                                                                                    |

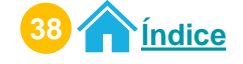

#### Selecciona el botón "Citas Programadas".

Si desea regresar a la información anterior, seleccione el icono 🕋

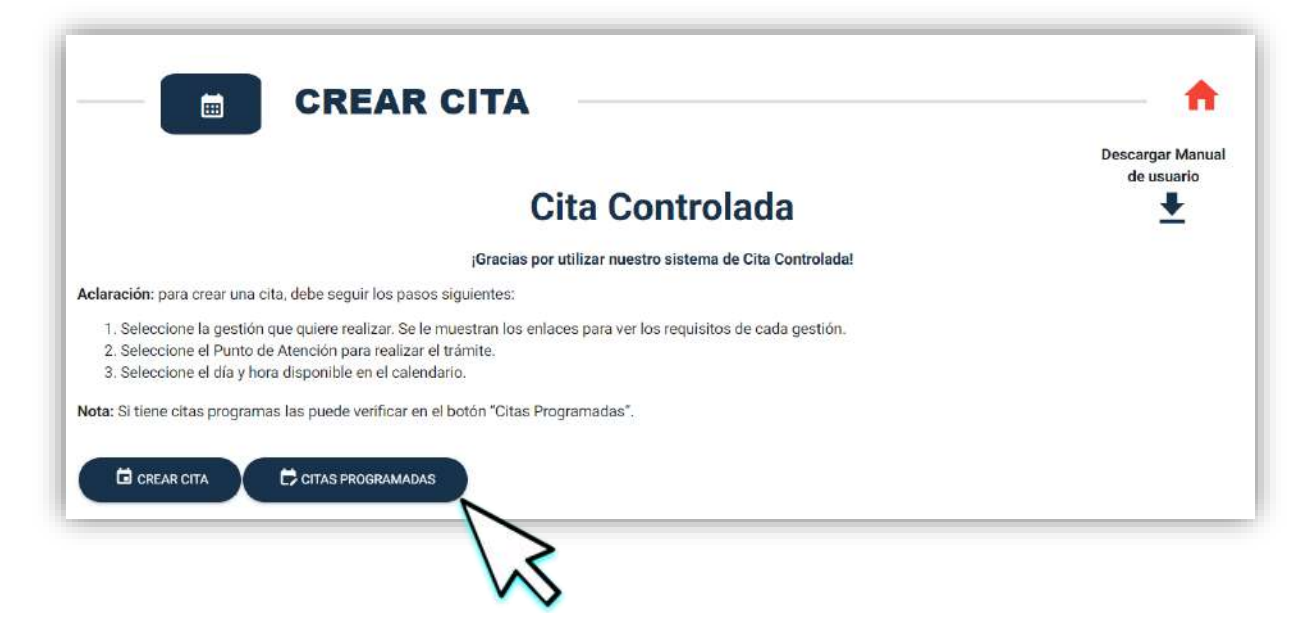

5 El sistema te mostrará tus citas programadas. Selecciona el icono 😾 para cancelar tu cita.

| CITA            | GESTIÓN A REALIZAR      | FECHA Y HORA        | PUNTO DE ATENCIÓN                 | OPCIONES |
|-----------------|-------------------------|---------------------|-----------------------------------|----------|
| 20251CCB996DA72 | ACTIVACIÓN DE VEHÍCULOS | 2025-01-31 15:00:00 | AGENCIA TRIBUTARIA GALERÍAS PRIMA | / 🗵      |

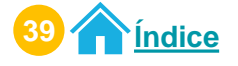

El sistema te mostrará información de tu cita. Selecciona el botón "Cancelar Cita".

| e de la | cita                           |                                     |
|---------|--------------------------------|-------------------------------------|
|         |                                | INFORMACIÓN DE LA CITA              |
|         | Nombre Contribuyente           | FIDIAS ANTONIO MARROQUIN LAM        |
|         | Fecha de cita                  | 30/01/2025                          |
|         | Hora de cita                   | 13:00:00                            |
|         | Tipo de gestión                | ACTIVACIÓN DE VEHÍCULOS             |
|         | Correo Electrónico             | pruebasmultas02_sivesat@yopmail.com |
|         | Punto de Atención para la cita | AGENCIA TRIBUTARIA GALERÍAS PRIMA   |
|         | Reginal                        | REGION CENTRAL                      |

Nota: Si no quieres continuar con la cancelación de la cita, selecciona el botón "**Regresar.**"

El sistema te muestra **mensaje informativo**. Si estás seguro de cancelar la cita, selecciona el botón "**Aceptar**", de lo contrario selecciona el botón "**Regresar**".

|                    | Cita 202212CCTEE94B96                                                           |
|--------------------|---------------------------------------------------------------------------------|
| Detalle de la cita |                                                                                 |
| Nombr              |                                                                                 |
| Fecha              | CANCELAR CITA                                                                   |
| Hora de            | ESTIMADO CONTRIBUYENTE, SI ESTA SEGURO DE<br>CANCELAR LA CITA PRESIONE EL BOTÓN |
| Tipo de            | 'ACEPTAR' DE LO CONTRARIO, PRESIONE EL<br>BOTÓN 'REGRESAR'.                     |
| Correo             |                                                                                 |
| Agenci             | Aceptar Regresar                                                                |
| Region             | REGION CENTRAL                                                                  |

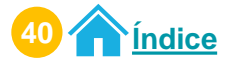

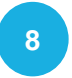

El sistema te mostrará mensaje de la cancelación de la cita. Selecciona el botón "**Aceptar**".

| Cita 202212CC1EE94B96                                                                       |                                                                                                    |  |  |
|---------------------------------------------------------------------------------------------|----------------------------------------------------------------------------------------------------|--|--|
| Detalle de la cita<br>Nombri<br>Fecha e<br>Hora de<br>Tipo de<br>Correo<br>Agenci<br>Region | Cancelación de cita exitosa<br>Estimado contribuyente:<br>Gracias por utilizar los medios electrónicos de la<br>SAT, se le informa que su cita 202212CC1EE94B96<br>para la gestión TRASPASO DE VEHÍCULOS ha sido<br>cancelada con éxito. |  |  |
|                                                                                             | REGRESAR CANCELAR CITA                                                                                                    |  |  |

A tu correo electrónico llega la información de tu cita cancelada.

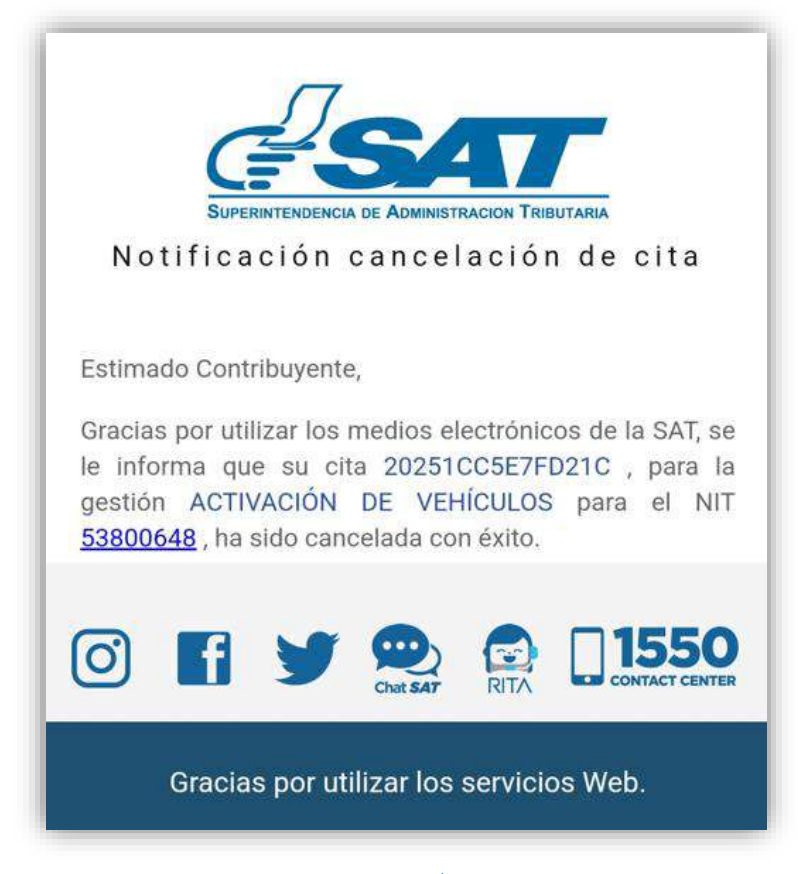

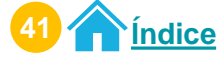

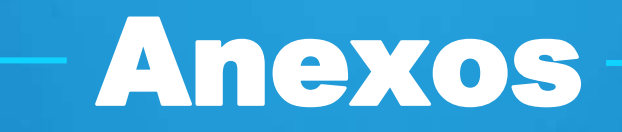

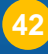

## Glosario

- **Correo electrónico:** Correo electrónico registrado en Agencia Virtual para recibir notificaciones referente a la información de la cita creada, modifica o cancelada.
- NIT: Número de Identificación Tributaria.
- NIT Titular: Contribuyente que asigna un permiso delegado a otro NIT.
- NIT Delegado: Contribuyente que cuenta con algún permiso delegado por un Titular.
- PDF Cita Controlada: Documento físico que contiene la información de la cita agendada, el cual debe presentar en la Agencia u Oficina Tributaria para la atención de la misma.
- **Permiso delegado:** Asignación del permiso a un sistema, aplicación o herramienta para utilizarlos en nombre de un NIT Titular.
- **Sistema Cita Controlada:** Sistema creado por la SAT para crear, modificar o cancelar citas a través de Agencia Virtual o Portal SAT.

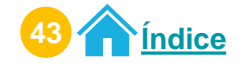

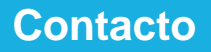

## Contacto

## Si tienes dudas puedes comunicarte por medio de los siguientes canales:

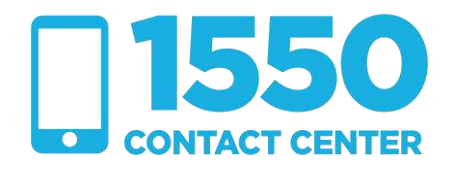

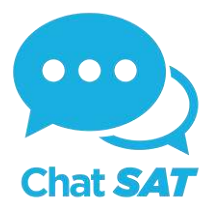

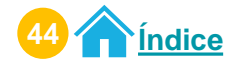

**Contribuyendo** por el país que todos queremos

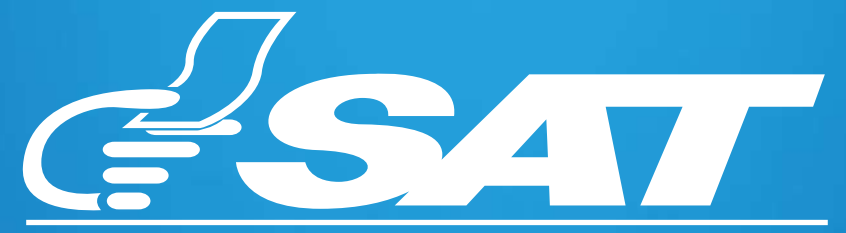

SUPERINTENDENCIA DE ADMINISTRACION TRIBUTARIA

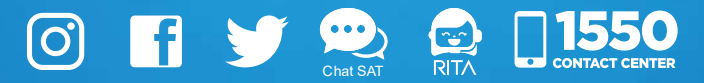